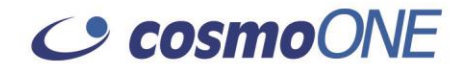

# Οδηγός χρήστη Οικονομικού Φορέα

## για το Σύστημα Ηλεκτρονικών Διαγωνισμών

tenderONE

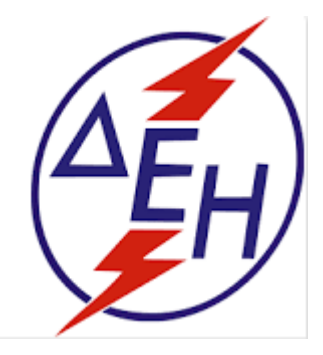

Είδος Ανάθεσης: Ανάθεση στο Σύνολο Κριτήριο Ανάθεσης: Χαμηλότερη τιμή Διαγωνισμός με αποσφράγιση 3 φάσεων

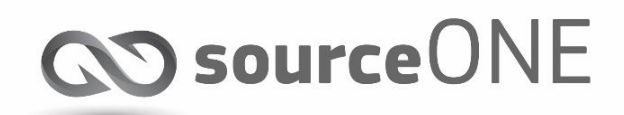

# Περιεχόμενα

| 1.   | Εισαγωγή4                                                                               |
|------|-----------------------------------------------------------------------------------------|
| 2.   | Είσοδος στην εφαρμογή sourceONE5                                                        |
| 3.   | Αναζήτηση Διαγωνισμού7                                                                  |
| 4.   | Από την Δημοσίευση του Διαγωνισμού έως την Καταληκτική ημ/νια Υποβολής Προσφορών12      |
| 4.1. | Υποβολή αιτήματος για διευκρινήσεις, παρατάσεις, κλπ12                                  |
| 4.2. | Αίτημα αλλαγής προσφοράς που έχει ήδη υποβληθεί12                                       |
| 4.3. | Αίτημα ακύρωσης προσφοράς που έχει ήδη υποβληθεί12                                      |
| 4.4. | Προσφυγή κατά της διεξαγωγής, των προδιαγραφών κλπ12                                    |
| 5.   | Επικοινωνία με Αναθέτουσα Αρχή (Ανακοινώσεις, Διευκρινήσεις, Προσφυγές & Παρεμβάσεις)13 |
| 6.   | Κατάρτιση προσφοράς σε διαγωνισμό 3 ΦΑΣΕΩΝ με ανάθεση στο ΣΥΝΟΛΟ                        |
| 7.   | Υποβολή Προσφοράς22                                                                     |
| 8.   | Συνημμένα Αρχεία23                                                                      |
| 9.   | Εμπιστευτικά Αρχεία25                                                                   |
| 10.  | Διαχείριση26                                                                            |

## 1. Εισαγωγή

Η εφαρμογή sourceONE στην έκδοση Α.4.3. περιλαμβάνει δύο βασικές υπηρεσίες:

- Το compareONE, στο οποίο οι διαγωνιστικές διαδικασίες προμηθειών εκτελούνται σε ένα και μόνο βήμα αποσφράγισης των προσφορών από την πλευρά της Αναθέτουσας Αρχής.
- Το tenderONE, στο οποίο οι διαγωνιστικές διαδικασίες προμηθειών μπορούν να εκτελούνται σε ένα ή περισσότερα βήματα αποσφραγίσεων (δικαιολογητικά – τεχνική – οικονομική) και το οποίο προορίζεται για απαιτητικές διακηρύξεις της Αναθέτουσας Αρχής.

To sourceONE υποστηρίζει πληθώρα παραλλαγών βάσει της εκάστοτε σύνταξης ενός τεύχους διαγωνισμού, με αποτέλεσμα να αλλάζει κατά περίπτωση και η διαδικασία της διαγωνιστικής διαδικασίας.

Ο παρόν οδηγός καλύπτει τη διαδικασία υποβολής προσφορών σε διαγωνισμούς της ΔΕΗ με:

- Τρόπο Κατακύρωσης
  - Ανάθεση στο σύνολο των ζητουμένων ειδών
- Κριτήριο Κατακύρωσης
  - ο Διαγωνισμοί με κριτήριο την χαμηλότερη/οικονομικότερη από πλευράς τιμής προσφορά
- Βήματα Διαδικασίας Αξιολόγησης
  - Διαγωνισμοί τριών φάσεων:
    - Δικαιολογητικά Συμμετοχής (Δομημένη Λίστα Εγγράφων)
    - Τεχνική Προσφορά (Δομημένη Λίστα Εγγράφων)
    - Οικονομική Προσφορά (Πίνακας Τιμών)

# 2. Είσοδος στην εφαρμογή sourceONE

| 2. Είσοδος στην εφαρμογή sourceONE                                                                                                    |                                                                                                    |
|----------------------------------------------------------------------------------------------------|----------------------------------------------------------------------------------------------------|
|                                                                                                    | Μεταβαίνουμε στην κεντρική σελίδα της<br>cosmoONE και επιλέγουμε login                                                                                                    |
| <image/>                                                                                                    | Ανοίγει η σελίδα πρόσβασης στις<br>εφαρμογές, και επιλέγουμε το <b>Marketsite</b> .                                                                                                    |
| Image: Image: Commentation genoticity: Image: Image: Commentation genoticity: Image: Image | Καταχωρούμε στα αντίστοιχα πεδία τους<br>κωδικούς πρόσβασης που μας έχουν<br>αποσταλεί από την διαδικασία εγγραφής<br>μας.<br>Αν εισερχόμαστε για πρώτη φορά, θα<br>πρέπει να αλλάξουμε και τον κωδικό<br>πρόσβασης μας. |
| Χρήση εφαρμογών<br>Κάντε κλικ στο όνομα της εφαρμογής για να την χρησιμοποιήσετε.<br>Εφαρμογή Περιγραφή<br>auctionONE Ηλεκτρονικές Δημοπρασίες<br>auctionONE eLearning Εκπαιδευτικό ύλικό για ηλεκτρονικές δημοπρασίες<br>sourceONE Εφαρμογές Ηλεκτρονικών Διαγωνισμών (πρόσβαση στις εφαρμογές compareO<br>Πληροφορίες εταιρίας                                                                                                    | Στην σελίδα που ακολουθεί επιλέγουμε την<br>εφαρμογή sourceONE                                                                                                    |

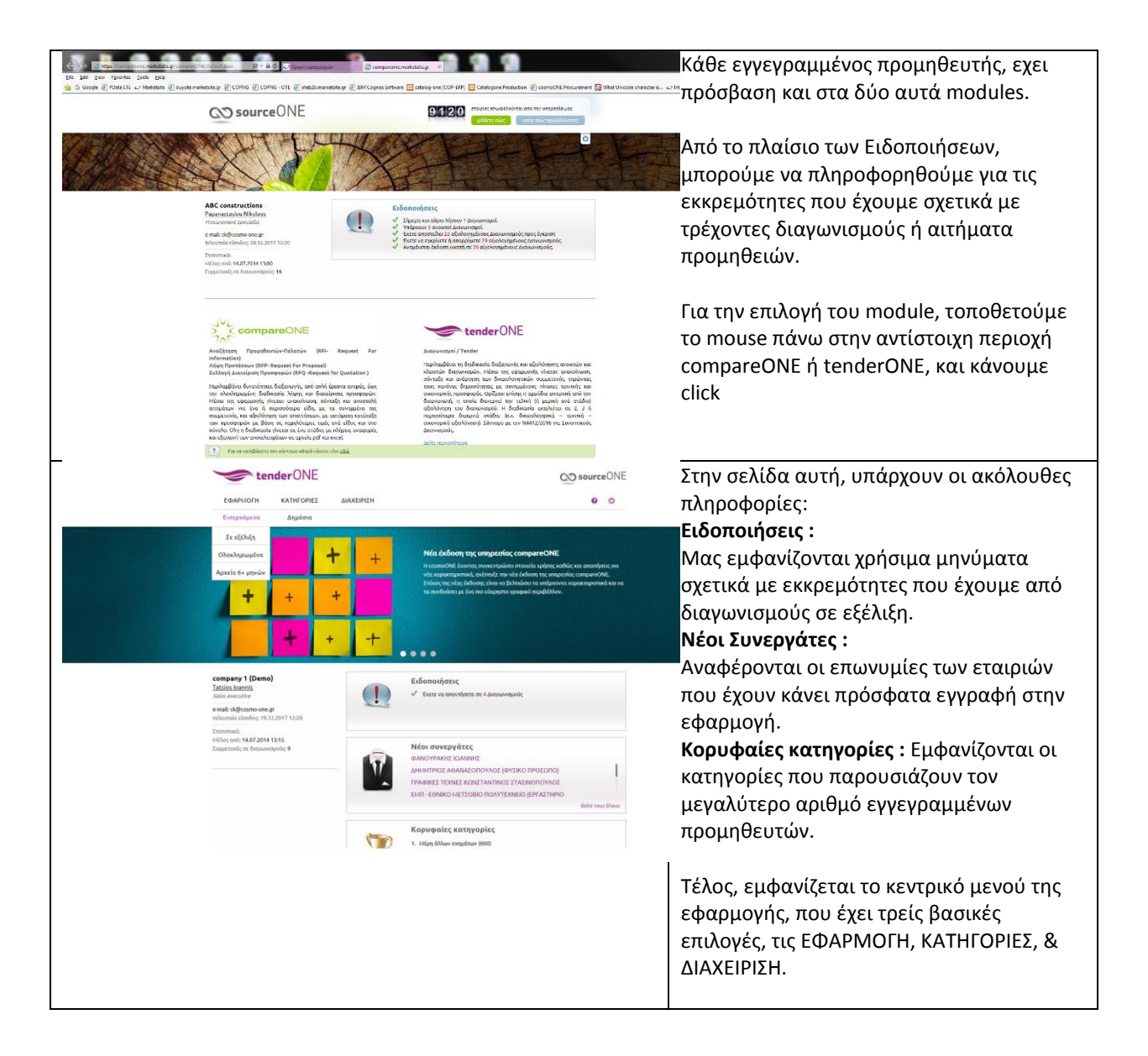

## 3. Αναζήτηση Διαγωνισμού

Για να αναζητήσουμε και να εξετάσουμε την πιθανότητα συμμετοχής μας σε ένα διαγωνισμό, επιλέγουμε ΕΦΑΡΜΟΓΗ και μας εμφανίζονται δυο καρτέλες, τα ΕΙΣΕΡΧΟΜΕΝΑ και τα ΔΗΜΟΣΙΑ.

Τα **ΔΗΜΟΣΙΑ** περιλαμβάνουν όλους τους Δημόσιους Διαγωνισμούς, είτε αφορούν το αντικείμενο δραστηριότητας του Οικονομικού Φορέα, είτε όχι, και στους οποίους ο κάθε Φορέας μπορεί να λάβει μέρος.

Τα **ΕΙΣΕΡΧΟΜΕΝΑ** περιλαμβάνουν κατά βάση τους κλειστούς διαγωνισμούς αλλά και τους ανοικτούς διαγωνισμούς για τους οποίους οι Αναθέτουσες Αρχές μας έχουν στείλει μέσω του συστήματος πρόσκληση/ειδοποίηση. Να σημειωθεί, ότι με βάση την επιλογή των κατηγοριών τις οποίες δήλωσε ο Οικονομικός Φορέας κατά την εγγραφή του στο σύστημα της cosmoONE ως τομείς δραστηριοποίησης και ενδιαφέροντος, οι Αναθέτουσες Αρχές, σε περιπτώσεις Ανοικτών Δημόσιων Διαγωνισμών, έχουν την ευχέρεια πέραν της δημοσίευσης του διαγωνισμού σύμφωνα με τον Νόμο, να ενημερώνουν συμπληρωματικά μέσω του συστήματος και τις εταιρίες εκείνες που έχουν δηλώσει CPV κωδικούς, ίδιους με το υπό προμήθεια αγαθό/υπηρεσία/έργο, ώστε να έχουν μεγαλύτερες πιθανότητες για αυξημένη συμμετοχή.

Τόσο στα ΕΙΣΕΡΧΟΜΕΝΑ, όσο και στα Δημόσια, υπάρχουν οι ακόλουθες επιλογές:

- ΣΕ ΕΞΕΛΙΞΗ που είναι οι διαγωνισμοί στους οποίους δεν έχει παρέλθει η καταληκτική ημερομηνία λήξης υποβολής προσφορών. Αφορά διαγωνισμούς που είτε έχουμε στείλει προσφορά είτε όχι.
- ΟΛΟΚΛΗΡΩΜΕΝΑ που είναι διαγωνισμοί για τους οποίους έχει παρέλθει η καταληκτική ημερομηνία λήξης υποβολής προσφορών και απεικονίζονται όλοι οι διαγωνισμοί, είτε έχουμε στείλει προσφορά είτε όχι.
- ΑΡΧΕΙΟ 6+ ΜΗΝΩΝ που είναι οι παλαιότεροι διαγωνισμοί που έχουμε αποστείλει προσφορά είτε όχι.

| EGAPMOITH KATHFOPIEZ GIAXEIPIEH |                                      |                                                                           |                      |                  |                  | ► tenderONE         ΔΗΜΟΣΙΑ→ΣΕ ΕΞ           ή την διαδρομή         ΕΦΑΡΜΟΓΗ→ΕΙΣ |                                                 |                                                                                                    |  |  |  |
|---------------------------------|--------------------------------------|---------------------------------------------------------------------------|----------------------|------------------|------------------|---------------------------------------------------------------------------------|-------------------------------------------------|----------------------------------------------------------------------------------------------------|--|--|--|
| Δημόσια<br>Διαγωνια             | Εισερχόμενοι ό<br>σμοί σε εξέλιξη [ε | διαγωνισμοί σε εξέλιξι<br>μηάνιση/Απόκρυψη φίλτρων]                       | n                    |                  |                  |                                                                                 |                                                 | βρισκόμαστε στην σελίδα εμφάνισης των σε<br>εξέλιξη διαγωνισμών, όπου μπορούμε να<br>αναζητήσουμε και να επιλέξουμε τον<br>διανωνισμό που μας αφορά. |  |  |  |
| 20 💌                            | Κωδικός                              | Titkec                                                                    | Anó                  | Ηυ/νία Λήξης     | Hµ/via           | Κατάστοση                                                                       | Τύπος                                           | Οι δημόσιοι διαγωνισμοί χαρακτηρίζονται                                                                                                    |  |  |  |
| o                               | GKI-DPT-42986                        | ΔΙΑΓΩΝΙΣΜΟΣ ΔΥΠΜ - 514703:<br>ΠΡΟΜΗΘΕΙΑ ΞΗΡΟΓΡΑΦΙΚΟΥ<br>ΧΑΡΤΙΟΥ ΛΕΥΚΟΥ Α4 | ΔΕΔΔΗΕ Α.Ε. (deddie) | 12/01/2018 11:00 | 24/11/2017 11:44 | ₽                                                                               | ΔΙΑΓΩΝΙΣΜΟ<br>Σ ΣΕ ΔΥΟ (2)<br>ΣΤΑΔΙΑ<br>(Ayopá) | από το σήμα της υδρογείου σφαίρας στην                                                                                                    |  |  |  |
| 0                               | pap-desfa-43522                      | 731,172-EXMINIPED TON<br>Erkatatazen<br>Yerditioiniaenoy                  | ΔΕΣΦΑ Α.Ε. (desfe)   | 25/01/2018 12:00 | 08/12/2017 09:53 | ₽                                                                               | Διαγιωνισμός<br>3 φακέλων<br>(Αγορά)            | πρώτη στήλη.<br>Στην τρίτη στήλη εμφανίζει το εικονίδιο 🦽<br>και ενημερώνει για τη λήξη του<br>διαγωνισμού εντός 2 ωρών                              |  |  |  |

| τenderONE<br>εφαρμογή κατηγορίες διαχειριξή<br>Εισερχόμενοι διαγωνισμοί σε εξελιξή                                                                                                    | € osurceONE                                                                                                    | Η αναζήτηση του Διαγωνισμού μπορεί να<br>γίνει με πολλούς τρόπους, επιλέγοντας το<br>«Εμφάνιση/Απόκρυψη φίλτρων».                                                    |
|----------------------------------------------------------------------------------------------------|----------------------------------------------------------------------------------------------------|----------------------------------------------------------------------------------------------------|
| Διαγωνναροί σε εξέλξη (εμφόνος λολομους οξήτρων)           Κασθαός         Κασθαός           Τίλος         Από           Jaconóc         Otha Aroga Onlahom           Tilonc         Ημγία Αλδής         And           Tilonc         Ημγία Αλδής         And           Tilonc         Ημγία Αλδής         And           Tilonc         Ημγία Αλδής         And         Image           Tilonc         Ημγία Αλδής         And         Image           Tilonc         Ημγία Αλδής         And         Image           Tilonc         Ημγία Αλδής         And <thimage< th="">         Tilonc           Tilonc         Ημγία Αλδής         And         Image         Tilonc           Tilonc         Ημγία Αλδής         And         Image         Tilonc           Tilonc         Ημγία Αλδής         And         Image         Tilonc           Tilonc         Ημγία Αλδής         And         Image         Tilonc           Tilonc         Tilonc         Huvia Alder Kinston         Tilonc         Tilonc           Tilonc         Tilonc         Huvia Alder Kinston         Tilonc         Tilonc           Othor trac antorteλέσματας         Parma apprave         Huvia Alder Kinston&lt;</thimage<> | μας     μας                                                                                                    | Χρήσιμο φίλτρο είναι οι Ημερομηνίες Από -<br>Εως<br>Φυσικά, αν γνωρίζουμε την Αναθέτουσα<br>Αρχή, χρησιμοποιούμε το πεδίο «Από»,<br>συμπληρώνοντας την επωνυμία της. |
| <ul> <li>Με Ημγνία Απόστολης, Φθίνουσα ταξινόμηση</li> <li>Με Κατάσταση, Αύξουσα ταξινόμηση</li> <li>Με Κατάσταση, Φθίνουσα ταξινόμηση</li> <li>Με Τίτλο, Αύξουσα ταξινόμηση</li> <li>Με Τίτλο, Φθίνουσα ταξινόμηση</li> <li>Με Τύπο Διαγωνισμού, Αύξουσα ταξινόμηση</li> </ul>                                                                                                    |                                                                                                    |                                                                                                    |
| tenderONE                                                                                                    | <b>∞ source</b> ONE                                                                                                    | Μας εμφανίζεται η λίστα των διαγωνισμών                                                                                                    |
|                                                                                                    | <b>0</b> 0                                                                                                    | που σε κάθε εγγραφή, δίνονται τα ακόλουθα                                                                                                    |
| Εισταχόμενοι διανιωνισμοί στ.εΕθμέρ                                                                                                    |                                                                                                    | <ul> <li>Κωδικός Διανωνισμού που είναι</li> </ul>                                                                                                    |
|                                                                                                    |                                                                                                    | ορισμένος από την Αναθέτουσα Αρχή                                                                                                    |
| 20 🕑 ανα αελίδα Ταξινόμηση Μμίνα Αποσταλής Θθύνουσα ταξινόμη 🔍                                                                                                    | 11 Αποτελέσματα                                                                                                    | <ul> <li>Τίτλος Διαγωνισμού: που περιγράφει</li> </ul>                                                                                                    |
| κωδικός Τέλος Από Ημ/νία Λάξης Ημ/νία<br>Αποσταλής Κ                                                                                                    | ατάσταση Τύπος                                                                                                    | συνοπτικά το αντικείμενο της                                                                                                    |
| CED-C10-<br>26118         DEMO 3 - ANAGETH AVIA OMAGA ELICIM<br>(company/0)         SOFOA(2018 15:00<br>17/04/2018 15:00                                                                                                    | Попратили,     токото     токото     т                                                                                                    | <ul> <li>Από : σημαίνει ποια είναι η Αναθέτουσα<br/>Αρχή</li> <li>Ημερομηνία Αάξης: η καταληκτική</li> </ul>                                                         |
| CEO-C10-<br>SE112 DEMO 2 - ANAGEZH ANA ELOCI COMPANYIO 30(04)2018 1500 117(04)2018 1428                                                                                                    | z ajdownoujóc<br>z ajdowu -<br>nikrosz<br>Elővez -<br>z teknologya<br>zekosakovya<br>k da Farowa<br>a hivasza<br>Okovanyet<br>Kez a n.A.<br>(Avod)                                                                                                    | <ul> <li>Ημερομηνία Αποστολής προσφορών</li> <li>Ημερομηνία Αποστολής: που είναι η<br/>ημερομηνία ανάρτησης του</li> </ul>                                           |
| 250-210-<br>25106 DEHO 1 - ANAGEDH ETO ZYNCHOO (COMPANYIG) 30/04/2018 12:00 17/04/2018 14:14                                                                                                    | 2 dorgumyddio<br>Alcrad<br>Alcrad Alcrad<br>Beller (1990)<br>Beller (1990)<br>Beller (1 | <ul> <li>Κατάσταση: αν είναι Νέο, Σε</li> <li>Επεξεργασία, Απαντήθηκε</li> </ul>                                                                                     |
|                                                                                                    |                                                                                                    | <ul> <li><u>Τύπος</u> : που φανερώνει αν είναι δύο<br/>φάσεων (συνοπτικός) τριών φάσεων<br/>κλπ</li> </ul>                                                           |

Επιλέγοντας τον συγκεκριμένο διαγωνισμό, και ανάλογα με τον πρότυπο που η Αναθέτουσα Αρχή εχει χρησιμοποιήσει, θα μας δοθούν με διαφορετικό τρόπο οι πληροφορίες σχετικά με τον διαγωνισμό.

| τενικές Πληροφορίες                                                                                                    | ΟΡΙΕΕ ΔΙΑΧΕΙΡΙΕΗ<br>ΟΡΙΕΕ ΔΙΑΧΕΙΡΙΕΗ<br><b>Ο Ο</b><br>μεννων Διαγωνισμών<br>ας <u>D</u> ENO 1 - ΑΝΑΘΕΣΗ ΕΤΟ ΣΥΝΟΛΟ - <u>Τύθος</u> Διαγωνομές 2 φάσεων με Λίστα Δικαιολογητικών - Τεχνική & Πίνεκες<br>αταγγαραθοίν και μπολογμητές Εθοιλιομές και προχήθεικε στός από έπολα και πακέτα λογισμικών > 30100000: Μηκανήματα<br>ήστες εκτός από ηλικτρονικούς υπολογιστές εκτιπωτές και έπολα<br>(Υπεύθυνου Επικαιννωνίας Διακιωλογητικά Είδη Επικαινωνία                                                                                                    | «Γενικές Πληροφορίες» :<br>Εμφανίζονται οι πολύ βασικές πληροφορίες<br>της διακήρυξης, καθώς και τα συνημμένα<br>που συνήθως είναι τα αρχεία της<br>πρόσκλησης που περιέχουν τους όρους, τις<br>οδηγίες, τις τεχνικές προδιαγραφές κλπ.<br>Τα αρχεία αυτά μπορούμε να τα<br>αποθηκεύσουμε στον τοπικό Η/Υ για να τα<br>μελετήσουμε. |
|----------------------------------------------------------------------------------------------------|----------------------------------------------------------------------------------------------------|----------------------------------------------------------------------------------------------------|
| Βασικές Πληροφορίες<br>Κατόπου<br>Σκοιός<br>Από<br>Ημερομητό Λόζος<br>Παργορή<br>Αποιτήστις μέσω<br>Συνημμένα & Σημετιώσε<br>Επισυναπήμενα Αρικία<br>Σειμπώσεις                                                                                                    | Nio         Accod           Extraction (I)         20042051120           200420511200         20042051120           XMETLAK, XAPTLAK, TONER BECHTODITA, MEAANI BECHTODITA.         20042051120           Image: Control Syntaxia (IIII)         20042051120           Image: Control Syntaxia (IIII)         20042051120           Image: Control Syntaxia (IIII)         20042051120           Image: Control Syntaxia (IIII)         20042051120           Image: Control Syntaxia (IIII)         20042051120           Image: Control Syntaxia (IIII)         20042051120           Image: Control Syntaxia (IIII)         20042051120           Image: Control Syntaxia (IIII)         20042051120           Image: Control Syntaxia (IIII)         20042051120           Image: Control Syntaxia (IIIII)         20042051120           Image: Control Syntaxia (IIIII)         20042051120           Image: Control Syntaxia (IIIIII)         20042051120           Image: Control Syntaxia (IIIIIII)         20042051120           Image: Control Syntaxia (IIIIIIIIIIIIIIIIIIIIIIIIIIIIIIIIIIII | Αν ΔΕΝ μας ενδιαφέρει ο Διαγωνισμός,<br>επιλέγουμε «Απόρριψη» ώστε να<br>αποφύγουμε και την λήψη όλης της τυχόν<br>επικοινωνίας ανάμεσα στην Αναθέτουσα<br>Αρχή και στους ενδιαφερόμενους<br>Οικονομικούς Φορείς, έως την καταληκτική<br>ημερομηνία υποβολής προσφορών.                                                             |
| τεντείς (ληροφορίες                                                                                                    | ΟΝΕ ΟΣ Source ΟΝ<br>ΓΟΡΙΕΣ ΔΙΑΧΕΙΡΙΕΗ · · · · · · · · · · · · · · · · · · ·                                                                                                    | <ul> <li>«Υπεύθυνοι Επικοινωνίας»</li> <li>Εδώ εμφανίζονται δύο κατηγορίες επικοινωνίας με στελέχη της Αναθέτουσας Αρχής.</li> <li>«Πληροφορίες Αποστολέα» :<br/>Αφορά (συνήθως) τον υπεύθυνο από το τμήμα Προμηθειών που είναι ο χειριστής-χρήστης της εφαρμογής και αρμόδιος για</li> </ul>                                       |
| Πληροφορίες Αποστολ           Επινογμία Εταρίες         Ονοματεπίνουρο           Θέσα στην εταρία         Τηλέρωνο           Φως         Φως           Φεσος         Φως           Στοιχεία Επικοινευνίας         Ονοματεπίνουρο           Θέσα στο στο στο στο στο στο στο στο στο στο | Ka         crmany10           ZBITOY TXDPTZINA                                                                                                    | θέματα διαδικασίας.<br>«Στοιχεία Επικοινωνίας» :<br>Αφορά το αντικείμενο του διαγωνισμού και<br>είτε έχει συμπληρωμένο το όνομα του<br>χειριστή του διαγωνισμού, είτε κάποιο άλλο<br>στέλεχος της Αναθέτουσα Αρχής που μπορεί<br>να δώσει τεχνικές πληροφορίες για το<br>αντικείμενο του διαγωνισμού.                               |

| tenderONE                                                                                                    | 🔊 sourceONE «Δικαιολογητικά» :                          |
|----------------------------------------------------------------------------------------------------|---------------------------------------------------------|
|                                                                                                    | Εδώ, και για το συγκεκριμένο πρότυπο του                |
| ΕΦΑΡΜΟΓΗ ΚΑΤΗΓΟΡΙΕΣ ΔΙΑΧΕΙΡΙΣΗ                                                                                                    | <b>διαγωνισμού</b> , θα δοθεί ο πίνακας των             |
|                                                                                                    | εννοάφων που θα ποέπει να επισυναφθούν                  |
| Πληροφορίες Εισερχόμενων Διαγωνισμών                                                                                                    | εγγραφων που σα πρεπεί να επισυναφουον                  |
|                                                                                                    | στην προσφορα.                                          |
| Κωδικός ΠΕΤ-CR1-57283 - Τίτλος Δοκιμαστικό - Ομαδική ασφάλιση ανθρώπινου δυναμικού - Τύπος Διαγωνισμός 3 Φάσεων με Δομ<br>Δικαιολογητικών - Δομημένη Λίστα Τεχνικής Προσφοράς - Πίνακας Οικονομικής Προσφοράς (Α.Δ. & Π.Α.) | ulin Nirta                                              |
|                                                                                                    | Υπάρχουν δύο φάκελοι δικαιολογητικών και                |
| Transfe Blancessies Unsetflows Transmission Damabarantic City Transmission Unset                                                                                                    | εννράφων :                                              |
| τενικές τιληροφοριές τητυθυνοι επικοινώνιας Δικαιολογητικά είση επικοινώνια κοινοποι                                                                                                    | φάκελος Α' - Δικαιολουρτικά Συμμετονής                  |
| ΦΑΚΕΛΟΣ Α - Δικαιολογητικά Συμμετοχής                                                                                                    | Φ (we) as $β' = Δ$ (κατολογητικά 20 μμετοχης            |
| Είδος Δικαιολογητικού                                                                                                    | Υπαγματική συμπλήμωση Ψακελος Β' - Τεχνική Προφορα      |
| ΔΕΗ ΦΑ.1: ΕΕΕΣ                                                                                                    | ало вто отури сълити                                    |
| ώΕΗ ΦΑ.2: Δήλωση Αποδαχής Όρων                                                                                                    |                                                         |
| ΔΕΗ ΦΑ.3: Εγγιητική Επιστολή Συμμετοκής Υπόδειγμα αρικείου                                                                                                    |                                                         |
| ΔΕΗ ΦΑ.99: Λοιπά δικαιολογητικά συμμετοικής                                                                                                    |                                                         |
| ΦΑΚΕΛΟΣ Β - Τεχνική Προσφορά                                                                                                    |                                                         |
| Είδος Δικαιολογητικού                                                                                                    | Vnoxpeutsch owynkippuota<br>eno tov owyustikievta       |
| ΔΕΗ ΦΒ.1: Τεχνική Προσφορά                                                                                                    | J                                                       |
| ΔΕΗ ΦΒ.99: Λοιπά έγγραφα Τεκνικής Προσφοράς                                                                                                    |                                                         |
| <b>tender</b> ONE                                                                                                    | SourceONE «Είδη» :                                      |
|                                                                                                    | Εδώ, και για το συγκεκριμένο πρότυπο του                |
| ΕΦΑΡΜΟΓΗ ΚΑΤΗΓΟΡΙΕΣ ΔΙΑΧΕΙΡΙΣΗ                                                                                                    | διαγωνισμού ευφανίζεται ο Πίνακας τιμών                 |
|                                                                                                    |                                                         |
| Πληροφορίες Εισερχόμενων Διανωνισμών                                                                                                    | της Οικονομικης Προσφορας με τα τυχον                   |
| willing abiest conclusion trait another                                                                                                    | ζητούμενα συνημμένα.                                    |
| Κωδικός GEO-C10-56106 - Τίτλος DEMO 1 - ΑΝΑΘΕΖΗ ΖΤΟ ΖΥΝΟΛΟ - Τύπος Διαγωνισμός 2 φάσεων με Λίστα Δικαιολογητικών                                                                                                    | τανική « πίνακας Το βήμα αυτό αντιπροσωπεύει τον Φάκελο |
| Οικονομικής Προσφοράς (Α.Δ. & Π.Α))                                                                                                    | Οικονομικής ποοσφοράς                                   |
|                                                                                                    |                                                         |
| Γενικές Πληροφορίες Υπεύθυνοι Επικοινωνίας Δικαιολογητικά <mark>Είδη</mark> Επικοινωνία                                                                                                    | Ο Οικονομικός Φόρεας θα πρεπεί να                       |
|                                                                                                    | σημειώσει τιμές για όλα τα είδη που                     |
| Οικονομική Προσφορά                                                                                                    | εμφανίζονται στον πίνακα.                               |
| Α/Α Κωδικός Περιγραφή Μονάδα Μέτρησης Ποσότητα Σχά<br>1 γι για γιατικά σύλλα το το το το το το το το το το το το το                                                                                                    |                                                         |
| 2 K2 XAPTIA3 m(3)- 50.000.0000                                                                                                    |                                                         |
| 3 V3 TONED EVENTS Tables 100,000                                                                                                    |                                                         |
| 4 K4 MEAAN FKYPOTH Truémo 200 0000                                                                                                    |                                                         |
|                                                                                                    | <b>S</b>                                                |
| Εκτύπωση                                                                                                    | Απόρριψη Απόντηση                                       |
| _                                                                                                    |                                                         |
| tenderONE                                                                                                    | ο sourceONE «Επικοινωνία»                               |
|                                                                                                    | Εμφανίζονται τέσσερις επιλογές:                         |
| ΕΦΑΡΜΟΓΗ ΚΑΤΗΓΟΡΙΕΣ ΔΙΑΧΕΙΡΙΣΗ                                                                                                    | • •                                                     |
|                                                                                                    |                                                         |
| Πληροφορίες Εισερχόμενων Διαγωνισμών                                                                                                    | Ανακοινώσεις, Αποσαφηνίσεις, Προσφυγές                  |
|                                                                                                    | και <b>Παρεμβάσεις.</b>                                 |
| Κωδικός CEO-CR1-44292 - Τίελος Χωρητικοί Μ/Σ Τόσεως 400 kV με πυρπειόχο λόστιχο - Διακήρνδη: ΔΑ/ΙΜ - 000001 - Τώπος ΑΔΗΗΕ                                                                                                   | ματιωνισμός 3 φάσεων                                    |
| Κατηγορία 31600000: Ηλεκτρικές μηνανές, συσκευές, εξεπλισμός και αναλώσιμα? φωτισμός > 31600000: Ηλεκτρολογικός εξοπλισμός                                                                                                  |                                                         |
|                                                                                                    | πρεπεί να εκεγχουμε το πεοίο αυτο για τυχον             |
| Γενικές Πληροφορίες Υπεύθυνοι Επικοινωνίας Δικπιολογητικά Επικοινωνία                                                                                                    | ανακοινώσεις της Αναθέτουσας Αρχής, ή                   |
|                                                                                                    | προσφυγές που τυχόν κατατεθούν.                         |
| Ανακαινώσεις Αποσκρηνίατας Προσφυγείς Παριερβάστας                                                                                                    |                                                         |
|                                                                                                    |                                                         |
| Ανακοινώσεις / Προσθήκες / Διευκρινήσεις                                                                                                    |                                                         |
| ac v undirector                                                                                                    |                                                         |
|                                                                                                    |                                                         |

Οδηγος Προμηθεύτη sourceONE v.A.4.3 – Δεή3 φασείς στο σύνολο Σελίδα 11 από 27

## Από την Δημοσίευση του Διαγωνισμού έως την Καταληκτική ημ/νια Υποβολής Προσφορών

Μετά την Δημοσίευση ενός διαγωνισμού, οι δυνατές ενέργειες που μπορούν να γίνουν είναι οι ακόλουθες.

## Από την πλευρά των Οικονομικών Φορέων

- Υποβολή αιτήματος για διευκρινήσεις, παρατάσεις, κλπ
- Αίτημα αλλαγής προσφοράς που έχει ήδη υποβληθεί
- Αίτημα ακύρωσης προσφοράς που έχει ήδη υποβληθεί
- Προσφυγή κατά της διεξαγωγής, των προδιαγραφών κλπ.

#### Συγκεκριμένα

## 4.1. Υποβολή αιτήματος για διευκρινήσεις, παρατάσεις, κλπ.

Ο κάθε οικονομικός Φορέας μπορεί, μέσω του πεδίου «Διευκρινήσεις», να υποβάλλει ερωτήματα υπό μορφή κειμένου ή/και συνημμένων προς την Αναθέτουσα Αρχή. Η Αναθέτουσα Αρχή μπορεί αντίστοιχα να απαντήσει είτε μόνο προς τον Φορέα που υπέβαλε το ερώτημα, είτε σε συγκεκριμένους, είτε προς όλους μέσα από το σύστημα απαντώντας στο πεδίο Διευκρινήσεων ή Ανακοινώσεων (αν πρόκειται για όλους)

## 4.2. Αίτημα αλλαγής προσφοράς που έχει ήδη υποβληθεί

Αν ο Οικονομικός Φορέας έχει καταθέσει προσφορά και επιθυμεί να κάνει αλλαγές, είτε επειδή παρέλειψε κάτι σημαντικό, είτε επειδή έγιναν αλλαγές στην διακήρυξη από πλευράς Αναθέτουσας Αρχής, τότε θα πρέπει να υποβάλλει αίτημα μέσω του πεδίου «Επικοινωνία».

Η αλλαγή προσφοράς, **εφόσον γίνει αποδεκτή από την Αναθέτουσα Αρχή** γίνεται με την υποβολή **εκ νέου ΟΛΗΣ την προσφορά του**, εντός του υπολειπόμενου χρόνου υποβολής προσφορών και του χρόνου παράτασης του διαγωνισμού.

## 4.3. Αίτημα ακύρωσης προσφοράς που έχει ήδη υποβληθεί

Αν ο Οικονομικός Φορέας έχει καταθέσει προσφορά και επιθυμεί να την αποσύρει για οποιονδήποτε λόγο, τότε θα πρέπει να υποβάλλει αίτημα μέσω του πεδίου «Επικοινωνία».

Η απόσυρση προσφοράς, **εφόσον γίνει αποδεκτή από την Αναθέτουσα Αρχή**, πραγματοποιείται με την κατάθεση ΝΕΑΣ προσφοράς εντός του υπολειπόμενου χρόνου υποβολής προσφορών και του χρόνου παράτασης του διαγωνισμού.

Ο Οικονομικός Φορέας θα πρέπει να <u>αντικαταστήσει όλα τα συνημμένα έγγραφα με ένα νέο</u> που στο καθένα θα δηλώνει ότι «αποσύρει την προηγούμενη προσφορά και δεν συμμετέχει», **και να μηδενίσει τον πίνακα τιμών.** 

## 4.4. Προσφυγή κατά της διεξαγωγής, των προδιαγραφών κλπ.

Αν Οικονομικός Φορέας επιθυμεί να καταθέσει προσφυγή κατά της διεξαγωγής για οποιοδήποτε λόγο, μπορεί να το κάνει μέσω του πεδίου ΕΠΙΚΟΙΝΩΝΙΑ→ΠΡΟΣΦΥΓΕΣ.

# 5. Επικοινωνία με Αναθέτουσα Αρχή (Ανακοινώσεις, Διευκρινήσεις, Προσφυγές & Παρεμβάσεις)

Η διαδικασία Επικοινωνίας:

- Είναι επιλογή της Αναθέτουσας Αρχής
- Μπορεί να είναι ενεργή, σε συγκεκριμένα χρονικά διαστήματα που καθορίζει η Αναθέτουσα Αρχή.
- Σε κάθε φάση της διαδικασίας, μπορεί να γίνει χρήση της από τους Προμηθευτές/Οικονομικούς Φορείς, εφόσον είναι ενεργή.

Στην επικοινωνία υπάρχουν τέσσερις διαφορετικές επιλογές: Ανακοινώσεις, Αποσαφηνίσεις, Προσφυγές και Παρεμβάσεις.

|                                                                                                    |                                            | «Ανακοινώσεις»                                                                         |  |  |  |  |
|----------------------------------------------------------------------------------------------------|--------------------------------------------|----------------------------------------------------------------------------------------|--|--|--|--|
| Γιληροφοριες Εισερχομενών Διαγώνισμών                                                                                                    |                                            | Η Αναθέτουσα Αρχή μπορεί να                                                            |  |  |  |  |
| <b>Κωδικός</b> CEO-C10-55106 - <b>Τίτλος</b> DEMO 1 - ΑΝΑΘΕΣΗ ΣΤΟ ΣΥΝΟΛΟ - <b>Τύπος</b> Διαγιωνισμός 2 φάσεων με Λίστα Δικαιολογητικών - Τε<br>Οικονομικής Προσφορός (Α.Δ. & Π.Α)                                          | νική & Πίνακας                             | εκδώσει ανακοινώσεις και                                                               |  |  |  |  |
| Κατηγορία 30000000: Μηχανήματα γραφείου και υπολογιστές, εξοπλισμός και προμήθειες εκτός από έπιπλα και πακέτα λογισμικών<br>γραφείου, εξοπλισμός και προμήθειες εκτός από ηλεκτρονικούς υπολογιστές, εκτυπωτές και έπιπλα | > 30100000: Μηχανήματα                     | συμπληρωματικές διευκρινήσεις και                                                      |  |  |  |  |
|                                                                                                    | να τις αναρτήσει στο πεδίο αυτό, <u>σε</u> |                                                                                        |  |  |  |  |
| Γενικές Πληροφορίες Υπεύθυνοι Επικοινωνίας Δικαιολογητικά Είδη Επικοινωνία                                                                                                    | <u>οποιοδήποτε στάδιο του</u>              |                                                                                        |  |  |  |  |
|                                                                                                    |                                            |                                                                                        |  |  |  |  |
| Ανακοινώσεις Αποσαφηνίσεις Προσφυγές Παρεμβάσεις                                                                                                    |                                            | Οι Ανακοινώσεις αυτές, σε                                                              |  |  |  |  |
| Ανακοινώσεις / Προσθήκες / Διευκρινίσεις                                                                                                    |                                            | περίπτωση ανοικτών δημόσιων                                                            |  |  |  |  |
| Ανακοινώσεις / Προσθήκες / Διευκρινίσεις<br>Σας γνωστοποιούμε το υπόδευμα πλάνο τεκινικών ελέγκων των παραδοτέων.                                                                                                    | ημερομηνία                                 | διαγωνισμών                                                                            |  |  |  |  |
| Συνημμένα:                                                                                                    | 17/08/2018 15:15                           | θα είναι ορατές                                                                        |  |  |  |  |
|                                                                                                    |                                            | <ul> <li>σε κάθε εταιρία που θα<br/>επισκεφτεί για πρώτη φορά τον</li> </ul>           |  |  |  |  |
| Με δεδομένο ότι η δυνατότητα επικοινωνίας είναι ενεργ                                                                                                    | οποιημένη εκ                               | διαγωνισμό                                                                             |  |  |  |  |
| μέρους της Αναθέτουσας Αρχής                                                                                                    |                                            | <ul> <li>θα δημιουργήσουν ειδοποίηση</li> <li>με e-mail σε κάθε εταιρία που</li> </ul> |  |  |  |  |
| Πριν <b>την αποσφράγιση του Διαγωνισμού</b>                                                                                                    |                                            | έχει εκδηλώσει ενδιαφέρον για                                                          |  |  |  |  |
| <ul> <li>Σε Δημόσιους Διαγωνισμούς, όλοι οι Οικονομικοί Φο</li> </ul>                                                                                                    | ρείς,                                      | τον διαγωνισμό, έχοντας επιλέξει                                                       |  |  |  |  |
| • Σε Κλειστούς Διαγωνισμούς, μόνο οι φορείς                                                                                                    | που έχουν                                  | το κουμπί <b>«Θέλω να</b>                                                              |  |  |  |  |
| προσκληθεί.                                                                                                    |                                            | συμμετέχω».                                                                            |  |  |  |  |
| έχουν πρόσβαση στα πεδία της επικοινωνίας.                                                                                                    |                                            | <ul> <li>θα δημιουργήσουν ειδοποίηση</li> </ul>                                        |  |  |  |  |
|                                                                                                    |                                            | με e-mail σε κάθε εταιρία που                                                          |  |  |  |  |
| Στις <b>φάσεις μετά την αποσφράγιση του Διαγωνισμ</b>                                                                                                    | ι <b>ού</b> , μόνο οι                      | έχει <b>υποβάλλει προσφορά</b> και                                                     |  |  |  |  |
| Οικονομικοί Φορείς που είναι « <b>ενεργοί</b> » δηλαδή                                                                                                    | δεν έχουν                                  | είναι ενεργή έως στην εκάστοτε                                                         |  |  |  |  |
| απορριφθεί σε προηγούμενο στάδιο, έχουν πρόσβαση α                                                                                                    | στα πεδία της                              | φάση ενός διαγωνισμού.                                                                 |  |  |  |  |
| επικοινωνίας.                                                                                                    |                                            |                                                                                        |  |  |  |  |
|                                                                                                    |                                            | Ο Οικονομικός Φορέας ΔΕΝ μπορεί                                                        |  |  |  |  |
|                                                                                                    |                                            | να ανακοινώσει, ούτε να επισυνάψει                                                     |  |  |  |  |
|                                                                                                    |                                            | αρχείο σε αυτό το πεδίο.                                                               |  |  |  |  |

| Πληροφορίες Εισερχόμενων Διαγωνισμών                                                                                                    | «Αποσαφηνίσεις».                                                 |
|----------------------------------------------------------------------------------------------------|------------------------------------------------------------------|
| <b>Κωδικός</b> (250-C10-36106 - <b>Τίτλος D</b> EMO 1 - ΑΝΑΘΈΣΗ ΣΤΟ ΣΥΝΟΛΟ - <b>Τύπος</b> Διαγωνισμός 2 φάσεων με Λίστα Δικαιολογητικών - Τεκική & Πίνακος<br>Οκονομικής Προσορός (A.a. & Π.A)                                                          | Χρησιμοποιείται και από τους<br>Οικονομικούς Φορείς και από την  |
| <b>Κατηγορία</b> 3000000: Μηχανήματα γραφείου και υπολογιστές, εξοηλισμός και προμήθειες εκτός από έπιπλα και πακέτα λογισμικών > 30100000: Μηχανήματα<br>γραφείου, εξοπλισμός και προμήθειες εκτός από ηλεκτροικκούς υπολογιστές, εκτυπωτές και έπιπλα | Αναθέτουσα Αρχή.                                                 |
| Γενικές Πληροφορίες Υπεύθυνοι Επικοινωνίας Δικαιολογητικά Είδη Επικοινωνία                                                                                                    | Στο πεδίο «Υποβολή Ερώτησης»<br>μπορούμε να καταγράψουμε την     |
| Ανακοινώσεις Αποσαφηνίσεις Προσφυγές Παρεμβάσεις                                                                                                    | ερώτηση μας, ως Οικ. Φορέας.<br>Επίσης, μπορούμε να επισυνάψουμε |
| Bασικές Πληροφορίες<br>Ηματομηγία λιέτας 22/05/2018 14:00:00                                                                                                    | και ένα αρχείο, αν κρίνουμε ότι είναι                            |
| Εξερχόμενα                                                                                                    | χρήσιμο.                                                         |
| Ερότηση Απόντηση                                                                                                    | Η ερώτηση θα κοινοποιηθεί και                                    |
| τηγουρεία το τη τοπου Ρεφι<br>Ποιο είναι το πλένο τεκνικών ελέγκων που αναφέρεται στη διακύρηδη:                                                                                                    | στους δυο παραλήπτες που                                         |
| Υποβολή ερώτησης.                                                                                                    | αναφέρονται στην καρτέλα                                         |
| ^<br>_                                                                                                    | «Υπεύθυνοι Επικοινωνίας».                                        |
| Zvyputve <u>Deadhter avrautiva</u> y                                                                                                    | Αν η Αναθέτουσα Αρχή απαντήσει                                   |
| Kowono/ngn pr:                                                                                                    | ερώτησή μας, η απάντηση θα                                       |
| νταβαλή                                                                                                    | εμφανιστεί δίπλα από την ερώτηση                                 |
| Εισεριχόμενο                                                                                                    | μας.                                                             |
| Δεν υπάρχουν                                                                                                    | Το συνηθέστερο είναι να συλλέξει                                 |
|                                                                                                    | όλες τις ερωτήσεις και να απαντήσει                              |
|                                                                                                    | μαζικά μέσω της καρτέλας                                         |
|                                                                                                    | «Ανακοινώσεις»                                                   |
| Πληροφορίες Εισερχόμενων Διαγωνισμών                                                                                                    | «Προσφυγές»                                                      |
|                                                                                                    | Ο Οικονομικός Φορέας μπορεί να                                   |
| Κωσικός (200-10-5010) - Ιτάλος μένα) - Ανιλθέελη 210 ετίνολο - Ιώπος Διαγώνισμος 2 φασέων με λιστα Δικαιολογητικών - Γεκνική & Πνακάς<br>Οικονομικής Προσφοράς (Δ.Δ. & Π.Δ)                                                                             | καταθέσει προσφυγη στην                                          |
| κατηγορία συσύσσαν πηχαγηματά γραφείου και υποιογοτές, έξοποισμός και προμησίες εκτός από επιπλά και πακετά λογισμικών > 30 τουσος πηχαγηματά<br>γραφείου, εξοπλισμός και προμήθειες εκτός από ηλεκτρονικούς υπολογιστές, εκτυπωτές και έπιπλα          | Αναθείουδα Αρχη, κατα της                                        |
|                                                                                                    | της σμημετοχής ενός ή περισσοτέρων                               |
| Γενικές Πληροφορίες Υπεύθυνοι Επικοινωνίας Δικαιολογητικά Είδη Επικοινωνία Κοινοποιήσεις                                                                                                    | Οικονομικών Φορέων, κατά των                                     |
| Ανακοινώσεις Αποσαφηνίσεις Προσφυγές Παρεμβάσεις                                                                                                    | αποφάσεων αξιολόγησης κλπ για                                    |
| Εξερχόμενα                                                                                                    | βασιμο λογο.                                                     |
| Δεν υπάρχουν                                                                                                    | Οι Ποοσφυνές ποέπει να                                           |
| Εισερχόμενα                                                                                                    | κοινοποιούνται στην ΑΕΠΠ και                                     |
| Δεν υπάρχουν                                                                                                    | συνκεκοιμένα στην Διεύθυνση                                      |
|                                                                                                    | Ηλεκτρονικού ταχυδρομείου που έχει                               |
|                                                                                                    | υποδείξει η ΑΕΠΠ (aepp@aepp-                                     |
|                                                                                                    | procurement.gr) ή σε άλλη που τυχόν                              |
|                                                                                                    | αναφέρεται στην κάθε διακήρυξη)                                  |
|                                                                                                    | Σε περίπτωση κατάθεσης                                           |
|                                                                                                    | προσφυγής, επιλεγεται η αντιστοιχή                               |
|                                                                                                    | Ανανοάφεται ο λόνος της                                          |
|                                                                                                    | προσφυνής.                                                       |
|                                                                                                    | Επισυνάπτεται οτιδήποτε αφορά την                                |
|                                                                                                    | εν λόγω προσφυγή με την επιλογή                                  |
|                                                                                                    | «Προσθήκη Συνημμένου».                                           |
|                                                                                                    | Όλα τα σχετικά αρχεία για την                                    |
|                                                                                                    | εξέταση της προσφυγής θα                                         |
|                                                                                                    | αποσταλούν προς την ΑΕΠΠ από την                                 |
|                                                                                                    | Αναθέτουσα Αρχή και θα                                           |

|                                                                                                    | κοινοποιηθούν στο πεδίο                                                                                                    |
|----------------------------------------------------------------------------------------------------|----------------------------------------------------------------------------------------------------|
|                                                                                                    | Ανακοινώσεις.                                                                                                    |
| Πληροφορίες Εισερχόμενων Διαγωνισμών                                                                                                    | «Παρεμβάσεις»<br>Παρεμβάσεις κάνει ένας Οικονομικός                                                                                                    |
| Μλαροφορίες Εισερχόμενων Διαγωνισμών         Αυδιάς CED CloseStis - Theore DEI/01 - ANAGEEH ETD EYHOAD - Túneç duayunayakç 2 çöscuru ye. Alara duanahaynawiw - Zavaviş 3 filorası;         Conventiging Theoremotic (A.L. & Th.U)         Represed 20000002 Haynaviguru yegesion xu unaharardır, gön haynayınakç a cenişulfeter, certiç an dı hınına xuı makta haynayınan yapası yer anayadıları yegesion kaynardır.         Preverek (Thingo-qopic)       Yacıdhuva Enucavuvice, dua haynayınata a Elifa         Avaraavuvicetik       Anasayayında Tingo-qopic         Yacıdhuva Enucavuvice, Duayayınata       Elifa         Elifa Deironovi       Anasayayında Tingo-qopic         Avaraavuvicetik       Anasayayında Tingo-qopic         Yacıdhuva Enucavuvice, Duayayında Yacıdhuva Yacıdhuva Yac | Παρεμβάσεις κάνει ένας Οικονομικός<br>Φορέας προς την Αναθέτουσα Αρχή,<br>σε περίπτωση προσφυγής άλλου<br>Οικονομικού Φορέα που βλάπτει τα<br>συμφέροντά του στον διαγωνισμό.<br>Οι Παρεμβάσεις, θα πρέπει να<br>κοινοποιούνται στην ΑΕΠΠ και<br>συγκεκριμένα στην Διεύθυνση<br>Ηλεκτρονικού ταχυδρομείου που έχει<br>υποδείξει η ΑΕΠΠ (aepp@aepp-<br>procurement.gr) ή σε άλλη που τυχόν<br>αναφέρεται στην κάθε διακήρυξη).<br>Σε περίπτωση κατάθεσης<br>Παρέμβασης, επιλέγεται η αντίστοιχη<br>καρτέλα «Παρεμβάσεις» και<br>αναγράφεται ο λόγος της<br>παρέμβασης.<br>Επισυνάπτεται οτιδήποτε αφορά την<br>εν λόγω παρέμβαση με την επιλογή<br>«Προσθήκη Συνημμένου».<br>Όλα τα σχετικά αρχεία για την<br>εξέταση της παρέμβασης θα<br>αποσταλούν προς την ΑΕΠΠ από την<br>Αναθέτουσα Αρχή και θα<br>κοινοποιηθούν στο πεδίο<br>Ανακοινώσεις. |
|                                                                                                    |                                                                                                    |

## 6. Κατάρτιση προσφοράς σε διαγωνισμό 3 ΦΑΣΕΩΝ με ανάθεση στο ΣΥΝΟΛΟ

Στους Διαγωνισμούς με ανάθεση στο σύνολο των ζητουμένων ειδών, Ανάδοχος ανακηρύσσεται ο Οικονομικός Φορέας ο οποίος έχει την καλύτερη προσφορά για το σύνολο των ειδών που ζητούνται.

Αυτό σημαίνει ότι:

- Η υποβολή απαντήσεων & τιμών είναι υποχρεωτική για κάθε είδος του διαγωνισμού.
- Υπάρχει περίπτωση ο ανάδοχος να υπερισχύει μεν στο σύνολο, αλλά να μην προσφέρει σε όλα τα είδη τις βέλτιστες τιμές.
- Υπάρχει ένας και μόνο ανάδοχος.

Ο παρόν οδηγός καλύπτει την υποβολή προσφοράς σε διαγωνισμό 3 φάσεων όπου:

- Στην πρώτη ενότητα υποβάλλονται τα Δικαιολογητικά Συμμετοχής με δομημένο τρόπο χρησιμοποιώντας τη λειτουργικότητα της εφαρμογής «Δομημένη Λίστα Εγγράφων». Με τη λειτουργικότητα αυτή αναφέρονται ονομαστικά τα αρχεία που πρέπει να επισυναφθούν
- b) Στην δεύτερη ενότητα υποβάλλεται η Τεχνική προσφορά, χρησιμοποιώντας την ίδια λειτουργικότητα της πρώτης φάσης.
- c) Στην τρίτη και τελευταία ενότητα, υποβάλλεται η Οικονομική Προσφορά και περιλαμβάνει έναν πίνακα ειδών προς συμπλήρωση και περιοχή επισύναψης σχετικών συνημμένων αρχείων με την οικονομική προσφορά.

Περισσότερες πληροφορίες σχετικά με:

- 1. τη λειτουργικότητα της επισύναψης των αρχείων στην ενότητα 8 του παρόντος οδηγού.
- 2. την λειτουργία της επιλογής εμπιστευτικότητας των αρχείων στην ενότητα 9.

| η/Απόκρυψη φίλτρων]                                                                                        |                                                                                                    |                                                                                                    |                                                                                                    |                                                                                                    | Διαλέγοντας τον διαγωνισμό ποι                                                                                                    |
|----------------------------------------------------------------------------------------------------|----------------------------------------------------------------------------------------------------|----------------------------------------------------------------------------------------------------|----------------------------------------------------------------------------------------------------|----------------------------------------------------------------------------------------------------|----------------------------------------------------------------------------------------------------|
|                                                                                                    |                                                                                                    |                                                                                                    |                                                                                                    |                                                                                                    | ενδιαφερόμαστε να συμμετέχουμε, πατάμε                                                                                                    |
| Ημ/νία Λήξης Αύξουσα ταξινόμηση                                                                            | ]                                                                                                    |                                                                                                    | 1)                                                                                                    | Αποτελέσματα                                                                                                    | στον τιτλο του διαγωνισμου για να μασ                                                                                                    |
| Anó                                                                                                    | Ημ/νία Λήξης                                                                                                    | Ημ/νία<br>Αποστολής                                                                                                    | Κατάσταση                                                                                                    | Τύπος<br>Διαγωνισμός<br>2 φάσεων με                                                                                                    | Εισερχόμενων Διαγωνισμών».                                                                                                    |
| ANAGEEH ITO IYNOAO ABC constru<br>(creetort)                                                               | rctions 14/09/2018 21:30                                                                                                    | 14/09/2018 18:29                                                                                                    | Ð                                                                                                    | Δικαιολογητι<br>κά δ Τεχνική<br>& Πίνακας<br>Οικονομικής<br>Προσφοράς<br>(A.Δ. 8 Π.Α)<br>(Αγορά)                                                                                        | Αφότου διαβάσουμε τις σχετικέα                                                                                                    |
| ν Δταγωντσμών<br>) 1 - ΑΝΑΘΕΣΗ ΣΤΟ ΣΥΝΟΛΟ - <b>Τύπος</b> Διαγι<br>φείου και υπολογιστές εξοπλισμός και προ | ννισμός 2 φάσεων με Δικαιο]<br>μήθειες εκτός από έπιπλα κα                                                                                                    | ογητικά & Τεχνική :<br>πακέτα λογισμικώ                                                                                                    | & Πίνακας Οικο<br>v > 30200000: Η                                                                                                    | νομικής<br>Εξοηλισμός                                                                                                    | συμμετέχουμε στον διαγωνισμό, πατάμε το<br>πράσινο κουμπί «Απάντηση» ή «Θέλω νο<br>συμμετέχω».                                                                                                    |
| ινοι Επικοινωνίας Είδη Επικ                                                                                | οινωνία                                                                                                    |                                                                                                    |                                                                                                    |                                                                                                    | Σημείωση: Στο συγκεκριμένο σημείο, το<br>κουμπιά «Απάντηση και «Θέλω να                                                                                                    |
|                                                                                                    |                                                                                                    |                                                                                                    |                                                                                                    |                                                                                                    | ουμμετεχώ» εχούν την τοιά                                                                                                    |
|                                                                                                    |                                                                                                    |                                                                                                    |                                                                                                    |                                                                                                    | λειτομονικότητα αλλάζουν μόνο αναλόνω                                                                                                    |
| anderselines (see best)                                                                                    |                                                                                                    |                                                                                                    |                                                                                                    |                                                                                                    | πειτουργικοτητά, απτάξουν μονο αναπογώς                                                                                                    |
| (2018 21-30                                                                                                |                                                                                                    |                                                                                                    |                                                                                                    |                                                                                                    | με την κατάσταση ενός                                                                                                    |
| 1 - ANARETH TTO TYNOAO                                                                                     |                                                                                                    |                                                                                                    |                                                                                                    |                                                                                                    |                                                                                                    |
|                                                                                                    |                                                                                                    |                                                                                                    |                                                                                                    |                                                                                                    | προμηθευτη/Οικονομικου Φορεα.                                                                                                    |
|                                                                                                    |                                                                                                    |                                                                                                    |                                                                                                    |                                                                                                    | Μόλις πατόσουμε το σχετικό κοιμιπί                                                                                                    |
|                                                                                                    |                                                                                                    | _                                                                                                    |                                                                                                    |                                                                                                    | Μολίς Λατησούμε το σχετικό κουμλι                                                                                                    |
|                                                                                                    | ΑΝΛΛΘΕΣΗ ΣΤΟ ΣΥΝΟΛΟ ΑΘΟ Constri<br>(creatori)<br><b>V Δταγωνισμών</b><br>31 - ΑΝΑΘΕΣΗ ΣΤΟ ΣΥΝΟΛΟ - <b>Τύπος</b> Διαγιυ<br>φέου και υπολογιστές εξοπλισμός και προ<br>στος<br>ετος<br>ετος<br>ετος<br>Διαγυστάτος διαγιο<br>φέου και μολογιστές εξοπλισμός και προ<br>στος<br>τος<br>ετος<br>Διαγυστός<br>ετος<br>Διαγυστός<br>ετος<br>ετος<br>Διαγυστός<br>ετος<br>ετος<br>Διαγυστός<br>ετος<br>ετος<br>Διαγυστός<br>ετος<br>ετος<br>ετος<br>Διαγυστός<br>ετος<br>ετος<br>Διαγυστός<br>ετος<br>ετος<br>ετος<br>Διαγυστός<br>ετος<br>ετος<br>Διαγυστός<br>ετος<br>ετος<br>ετος<br>ετος<br>ετος<br>Διαγυστός<br>ετος<br>ετος<br>ετ | ΑΝΙ-ΔΕΣΗ ΕΤΟ ΣΥΝΟΛΟ         ΑδC constructions.         14/09/2018 21:30           V Δταγκοντομικών         1         ΑΝΙ-ΔΕΣΗ ΕΤΟ ΣΥΝΟΛΟ - Τύπος Διογιωνομός 2 φόσεων με Δικοιού           21 - ΑΝΑΘΕΣΗ ΕΤΟ ΣΥΝΟΛΟ - Τύπος Διογιωνομός 2 φόσεων με Δικοιού         Είδη         Επικοτνωνίας           στόσι και υπολογοτές εξοπλισμός και προμήθειες εκτός από έπιπλα και στος         Είδη         Επικοτνωνία           4         σπάπωταίοια (orestar1)         20/081 21:30         21           21 - ΜΙΑΘΕΣΗ ΕΤΟ ΣΥΝΟΛΟ         Είδη         Επικοτνωνία         Είδη | ΑλλοΕΕΗ ΕΤΟ ΣΥΠΟΛΟ         Αδ. Constitutions<br>(creater1)         44,09/2018 21.30         14/09/2018 38.29           V Δ102 για για για για για για για για για για | ΑλιλοΕΕΗ ΕΤΟ ΣΥΠΟΛΟ         Αδ. Constructions:         14/09/2018 21:30         14/09/2018 18:23         Image: Constructions:           V Δ102 για για για για για για για για για για | AMAGEIN ETO ENIONO         ABC constructions<br>(creator)         14/09/2018 21:30         14/09/2018 18:29         Image: Creatory Creatory<br>Creatory         Image: Creatory<br>Creatory           V Atayuavrapićav         14/09/2018 21:30         14/09/2018 18:29         Image: Creatory<br>Creatory         Image: Creatory           V Atayuavrapićav         21 - ANAGEIN ETO ETNIONO - Timeç Διαγιανισμός 2 φάσεων με Δικαιολογητικά & Texnift & Threase, Oscoropandy,<br>creatory         Előn         Emacoropandy           vent Emicoropandeg (creatory)         Előn         Emacoropandy         2000000000000000000000000000000000000 |

| ΕΦΑ                            | РМОГН                                                                                                    | ΚΑΤΗΓΟΡΙΕΣ                                                                                                    | ΔΙΑΧΕΙΡΙΣΗ                                             |                                                           |                                                                           | 0 | (    |
|--------------------------------|----------------------------------------------------------------------------------------------------|----------------------------------------------------------------------------------------------------|--------------------------------------------------------|-----------------------------------------------------------|---------------------------------------------------------------------------|---|------|
| λπάν                           | ντηση διαγ                                                                                                    | ωνισμού                                                                                                    |                                                        |                                                           |                                                                           |   |      |
| Anáv                           | ντηση διαγω<br>ερίσκος (*) υπο                                                                                                    | υνισμού (Βήμα 1:<br>δολώνει αροφοίτητα ο                                                                                                    | Γενικές Πληροφορίει<br>οος συμπλόρωση πεδίο            | Ð                                                         |                                                                           |   |      |
| κωδικ                          | κός ΠΕΤ-CR1-57<br>λογητικών - Δο                                                                                                   | 423 - <b>Τίτλος</b> Δοκιμαστι<br>μημένη Λίστα Τεχνικής                                                                                                    | ικό - Ομαδική ασφάλιση ανί<br>Προσφοράς - Πίνακας Οικα | θρώπινου δυναμικού - <b>Τύπ</b><br>νομικής Προσφοράς (Α.Δ | ιος Διαγωνισμός 3 Φάσεων με Δομημένη Λίστα<br>& Π.Α.)                     |   |      |
| Никро                          | ομηνία Λήξης                                                                                                    | 18/09/2018 18:30                                                                                                    |                                                        | Anó                                                       | ABC constructions                                                         |   |      |
| Απάντ                          | :ŋơŋ*                                                                                                    | Συμμετέχω                                                                                                    |                                                        | Σημειώσεις                                                |                                                                           |   |      |
|                                |                                                                                                    |                                                                                                    |                                                        |                                                           |                                                                           |   |      |
|                                |                                                                                                    |                                                                                                    |                                                        |                                                           | <ul> <li>Εμφάνιση σημειώσεων στον αποστολέα το<br/>διαγωνισμού</li> </ul> | U |      |
| ФАК                            | ΈΛΟΣ Α - Δι                                                                                                    | καιολογητικά Συ                                                                                                    | μμετοχής                                               |                                                           | Εμφάνιση σημειώσεων στον αποστολία το<br>διαγιωνισμού                     | U |      |
| ΦΑΚ                            | ΈΛΟΣ Α - Δι<br>Είδος Δικαιολ                                                                                                    | καιολογητικά Συι                                                                                                    | μμετοχής                                               |                                                           | Εμφάνιση σημειώσεων στον αποστολία το<br>διαγωνισμού                      | U |      |
| ФАК<br>1                       | ΈΛΟΣ Α - Δι<br>Είδος Δικινολ<br>ΔΕΗ ΦΑ.1: ΕΕΕ                                                                                      | καιολογητικά Συι<br>ογητικού<br>Γ*                                                                                                    | μμετοχής                                               |                                                           | Ο Εμφάνιση σημειώσεων στον αποστολία το<br>διαγιωνισμού                   | U |      |
| ФАК<br>1<br>2                  | ΈΛΟΣ Α - Δι<br>Είδος Δικαιολ<br>ΔΕΗ ΦΑ.1: ΕΕΕ<br>ΔΕΗ ΦΑ.2: Δήλ                                                                     | καιολογητικά Συι<br>ογητικώ<br>Σ*<br>ωση Αποδοκής Όρων*                                                                                                    | μμετοχής                                               |                                                           | Εφοάνιση σημειώσεων στον αποστολία το<br>διαγωνισμού                      | U | 6    |
| ФАК<br>1<br>2<br>3             | ΈΛΟΣ Α - Δι<br>Είδος Δικικιά<br>ΔΕΗ ΦΑ.1: ΕΕΕ<br>ΔΕΗ ΦΑ.2: Δήλ<br>ΔΕΗ ΦΑ.3: Εγγ                                                    | καιολογητικά Συμ<br>οιητικού<br>Σ°<br>ωση Αποδοπίς Όρων°<br>υπτική Εποτολή Συρματο                                                                                    | μμετοχής<br>αίς* Υτάδειμα εριείου                      |                                                           | ∑ Εμφάνιση σημειώσεων στον αποστολία το<br>διαγιωνισμού                   | U | 66   |
| ФАК<br>1<br>2<br>3<br>4        | ΕΛΟΣ Α - Δι<br>Είδος Δικιπολ<br>ΔΕΗ ΦΑ.1: ΕΕΕ<br>ΔΕΗ ΦΑ.2: Δήλ<br>ΔΕΗ ΦΑ.3: Εγγ<br>ΔΕΗ ΦΑ.9: Λο                                    | καιολογητικά Συμ<br>οιητικού<br>Γ΄<br>ωπη Αποδοιής Όρων"<br>αιαδοιής Τρωναία συρμ                                                                                     | μμετοχής<br>κές* τηθέσησι έρκουν<br>ετακές             |                                                           | Υ Εμφάνιση σημειώσεων στον αποστολία το<br>διαγωνισμού                    | U | 666  |
| ФАК<br>1<br>2<br>3<br>4        | ΈΛΟΣ Α - Δι<br>Είδος Διαπολ<br>ΔΕΗ ΦΑ.1. ΕΕΕ<br>ΔΕΗ ΦΑ.2: Δή<br>ΔΕΗ ΦΑ.39: Λα<br>ΔΕΗ ΦΑ.59: Λα                                     | καιολογητικά Συμ<br>σητικού<br>Γ'<br>ωση Αποδοιής Όρων'<br>«ητική Εποτολή Συρμετο<br>αιά διαφολογητικά συρμ<br>χνική Προσφορά                                         | μμετοχής<br>«κς ναλότησε αραίου<br>causty              |                                                           | Ξεμφάνιση σημειώσεων στον αποστολία το<br>δταγιωνισμού                    | U | 666  |
| ФАК<br>1<br>2<br>3<br>4<br>ФАК | Είδος Διαπολ<br>ΔΕΗ ΦΑ.1: ΕΕΕ<br>ΔΕΗ ΦΑ.2: ΔΟ<br>ΔΕΗ ΦΑ.3: Εγγ<br>ΔΕΗ ΦΑ.3: Εγγ<br>ΔΕΗ ΦΑ.39: Λα<br>ΕΚΛΟΣ Β - ΤΕ<br>Είδος Διασιολι | καιολογητικά Συμ<br>σητικού<br>Σ°<br>ωση Αποδοπής Όρων <sup>α</sup><br>ωση Αποδοπής Ορων <sup>α</sup><br>ωση Αποδοπής Ορων <sup>α</sup><br>αναική Προσφορά<br>σητικού | μματοχής<br>νιές <mark>Υυδότησε ορισίου</mark><br>α    |                                                           | Εφοράτους σημειώσεων στον αποστολία το<br>δταγιωνισμού                    | U | 6666 |
| ФАК<br>1<br>2<br>3<br>4<br>ФАК | ΈΛΟΣ Α - Δι<br>Είδος Δικαικό<br>ΔΕΗ ΦΑ.1: ΕΕΕ<br>ΔΕΗ ΦΑ.2: Δέλ<br>ΔΕΗ ΦΑ.39: Λα<br>ΈΛΟΣ Β - Τε<br>Είδος Δικαικό<br>ΔΕΗ ΦΒ.1: Του   | καιολογητικά Συμ<br>σητικού<br>Σ'<br>ωση Αποδοής Όρων"<br>ωτική Εποτολή Συρμετο<br>αιά διακαιολογτικά συρμ<br>χνική Προσφορά<br>ανητικού<br>κική Προσφορά"            | μμετοχής<br>κές: <u>Υπόδευσ</u> ε ορκείου<br>εεσολς    |                                                           | Εμφάνιση σημειώσεων στον αποστολία το<br>διαγωνισμού                      | U | 0000 |

Στο «Βήμα 1: Γενικές Πληροφορίες» της απάντησης μας, θα πρέπει να επισυνάψουμε τα έγγραφα που αναφέρονται στις δύο λίστες , (στο παράδειγμα υπάρχει μια λίστα Δικαιολογητικών Συμμετοχής και μια Λίστα εγγράφων Τεχνικής Προσφοράς.

«Απάντηση» Στο πλαίσιο αυτό μπορούμε να καταγράψουμε απλά από ένα απλό ΣΥΜΜΕΤΕΧΩ, μέχρι οτιδήποτε άλλο επιθυμούμε, στα πλαίσια της συγκεκριμένης διακήρυξης.

«Σημειώσεις» Εδώ μας δίνεται η ευκαιρία να καταγράψουμε σημειώσεις για τον διαγωνισμό που κατά βάση αφορούν εμάς. Τέτοιες σημειώσεις μπορεί να είναι καθαρά πληροφοριακές (π.χ. «ο διαγωνισμός που αναβλήθηκε πέρυσι»), ή να εμφανιστούν και στην Αναθέτουσα Αρχή. (π.χ. «η εταιρία θα αλλάξει έδρα κατά το διάστημα διενέργειας του διαγωνισμού») Ανάλογα με το περιεχόμενο των σημειώσεων και την κρίση του Οικονομικού Φορέα, οι σημειώσεις μπορούν να εμφανίζονται λοιπόν και στην Αναθέτουσα Αρχή που είναι ο αποστολέας του Διαγωνισμού, αν επιλέξουμε το tickbox «Εμφάνιση αποστολέα σημειώσεων στον του διαγωνισμού».

Στο παράδειγμά μας, τα Δικαιολογητικά Συμμετοχής είναι κωδικοποιημένα σε 4 είδη, εκ των οποίων τα 3 είναι υποχρεωτικής υποβολής (κόκκινο αστεράκι δίπλα από τους τίτλους των εγγράφων)

Παρατηρούμε ότι όλα είναι ΥΠΟΧΡΕΩΤΙΚΑ, πλην των «Λοιπών Δικαιολογητικών Συμμετοχής».

Αντιστοίχως η Τεχνική Προσφορά αποτελείται από δύο πεδία, εκ των οποίων το πρώτο είναι υποχρεωτικής υποβολής.

## ΠΡΟΣΟΧΗ

Σε περίπτωση δικαιολογητικών που ΔΕΝ αφορούν συγκεκριμένους Οικονομικούς Φορείς «π.χ. έγγραφα κοινοπραξιών, επιμερισμός τρίτων εργολάβων κτλ» αλλά το έγγραφο αυτό έχει προγραμματιστεί στην εφαρμογή ως υποχρεωτικό, θα επισυνάψουμε ένα αρχείο που να δηλώνει ότι ΔΕΝ ΜΑΣ ΑΦΟΡΑ. Διαφορετικά, η εφαρμογή ΔΕΝ θα επιτρέψει την επιτυχής

|                                                                                                    |                                                                                                    |                                                                                                    |                                                                                                    |                                                                  | υποβολή της προσφοράς.                                                                                                    |
|----------------------------------------------------------------------------------------------------|----------------------------------------------------------------------------------------------------|----------------------------------------------------------------------------------------------------|----------------------------------------------------------------------------------------------------|------------------------------------------------------------------|----------------------------------------------------------------------------------------------------|
|                                                                                                    |                                                                                                    |                                                                                                    |                                                                                                    |                                                                  |                                                                                                    |
| ефармогн кат                                                                                                    | ΟΝΕ<br>ηγορίες διαχειρίση                                                                                                    |                                                                                                    |                                                                                                    | 🐼 sourceONE<br>စ ဖ                                               | Αυτό που επίσης θα πρέπει να ελέγχουμε,<br>είναι αν ο δημιουργός του διαγωνισμού,<br>δρλαδό η Αναθέτουσα Αργό (ΔΕΗ) έχει                                                                                                    |
| Απάντηση διαγωνισ                                                                                                    |                                                                                                    |                                                                                                    |                                                                                                    |                                                                  | επισυνάψει και ξεχωριστά αρχεία τεχνικών                                                                                                    |
| Απάντηση διαγωνισμο<br>Ο αστερίσκος (*) υποδηλώνε                                                                                                    | ού (Βήμα 1: Γενικές Πληρος<br>αιαοραίτητα προς συμπλήρωση πε                                                                                                    | φορίες)<br>ιεδία                                                                                         |                                                                                                    | _                                                                | προδιαγραφών στα είδη χαρτί Α4 και χαρτί<br>Α3.                                                                                                    |
| <b>Κωδικός</b> GEO-C10-56106 - Τί<br>Οικονομικής Προσφοράς (Α.                                                                                                    | <b>ίτλος</b> DEMO 1 - ΑΝΑΘΕΣΗ ΣΤΟ ΣΥΝ<br>Δ. & Π.Α)                                                                                                    | ΝΟΛΟ <b>- Τύπος</b> Διαγωνισμός 2 φάσ                                                                    | εων με Λίστα Δικαιολογητικών - Τεχ                                                                                               | νική & Πίνακας                                                   | Σε μία τέτοια περίπτωση, θα πρέπει να                                                                                                    |
| Ημερομηνία Λήξης 30/08)<br>Απάντηση* Ζυμμ                                                                                                    | /2018 12:00<br>ετέκω                                                                                                    | Από<br>Σημειώσεις                                                                                        | company10<br>Εμφάνιση σημειώσεων στ                                                                                              | ον αποστολέα του                                                 | λάβουμε υπόψη μας και αυτά τα αρχεία και<br>να πράξουμε σύμφωνα με τις οδηγίες της<br>ποοκήουξης.                                                                                                    |
|                                                                                                    | Φόρτωση αρχείων σε :                                                                                                    | :Τεχνική Προσφορά                                                                                        | διαγωνισμού                                                                                                    |                                                                  |                                                                                                    |
| Δικαιολογητικά Συ<br>Είδος Δικαιολογη<br>1 Δηλωση αποδοκησ                                                                                                    | Συνημμένο* [H]seet files                                                                                                    | spetmezet(TEXNIKH ITBrowse                                                                               | Upload Selected File                                                                                                    | Ø                                                                | Μπορούμε επίσης να χαρακτηρίσουμε –αν<br>κρίνουμε σκόπιμο- και οποιοδήποτε<br>έννραφο μας ως εμπιστευτικό.                                                                                                    |
| <ol> <li>Δήλωση για Ενώστ</li> <li>ΕΓΓΥΗΤΙΚΗ ΕΠΙΖΤΟ</li> <li>ΤΕΥΔ* Υπόδειγ.</li> </ol>                                                                                                    | Συνημμένο Αρχείο                                                                                                    |                                                                                                    | C Î                                                                                                    |                                                                  |                                                                                                    |
| Συμπλήρωση μέσω excel           Οικονομική Προσφορ           Α/Α         Ζωνημεδνα<br>Δημοσφηνό           1         Φ           2         Φ           3         Φ                                                                                                    | Brows         Yeadset           Kudwele/IT/sprypeq4         Reofergram           XaPTI A4         100.000,00           XaPTI A4         50.000,00           StaPTI A3         50.000,00           Goudes ExtTinaTime         100.000,00 | 2χερομαρίου<br>a Σκάλια<br>000 Φύλοι<br>00 Φύλοι<br>Τωτάκοι                                              | Typi Moviške,*         Záv           0         0           0         0           0         0                                     | eke Eldeur; Thagseepoin;<br>Thagseepoin;<br>C.00<br>0.00<br>0.00 |                                                                                                    |
| 4                                                                                                    | K4 200.0000 T                                                                                                    | Τεμάχιο                                                                                                  |                                                                                                    | 0.00                                                             |                                                                                                    |
| Απάντηση διαγωνισμού (Β)     α στερίολογη το ματορίολου (Ο μοοδηλώνει σπορ     Κωδικός CEO-C10-36106-Τίλλος - Τίλλος Γ     Οικονομικής Προσφορός (Α.Δ. 6. Π.     Ημερομηνία Αλξής 30/08/2018     Απάντηση*     Συμμετέκω     Δικαιολογητικά Συμ     Είδος Δικαιολογητικά Συμ     Είδος Δικαιολογητικά Συμ     Συγμετέκω     Δηλωση οποδοχης     Δήλωση νισε Είωσε     Δήλωση νισε Είωσε     ΤΥΔι* Υπόδεια     ΤΥΔι* Υπόδεια     ΤΥΔι* Υπόδεια |                                                                                                    | τεκτο<br>p(ες)<br>ο Ο τύπος Διογωνισμός 2 φάσει<br>Από<br>Ζημειώσεις<br>ΥΔ<br>Νυμαγτοχοική <u>Φουκε.</u> | υν με Λίστα Δικοιολογητικών - Τεκ<br>company10<br>[2] Εμφάνιση σημειώσεων στ<br>διαγωνισμού<br>[Upload Selected File<br>[Klaisuo | vivin) & Mirrakaç                                                | <ul> <li>Στις περιπτώσεις που μας δίνεται υπόδειγμα, σημειωμένο με Υπόδειγμα αρχείου όπως το ΤΕΥΔ, θα πρέπει να το κατεβάσουμε, να το συμπληρώσουμε, να το μετατρέψουμε σε pdf, πιθανά να το υπογράψουμε ψηφιακά και να το αναρτήσουμε στην αντίστοιχη θέση.</li> <li>Όταν όλοι οι συνδετήρες των Δικαιολογητικών που μας αφορούν έχουν γίνει από κόκκινοι πράσινοι, περνάμε στο επόμενο βήμα.</li> </ul> |

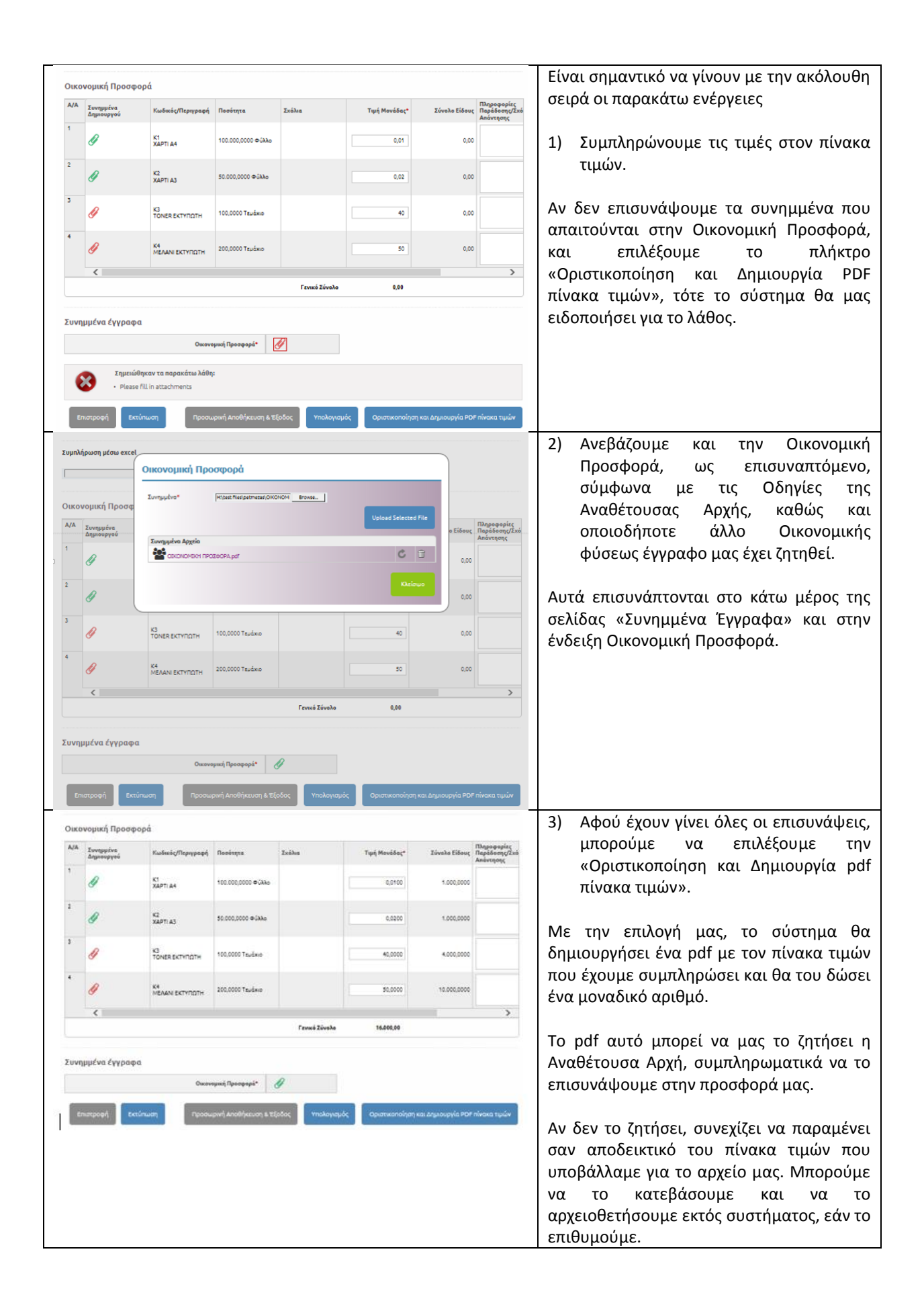

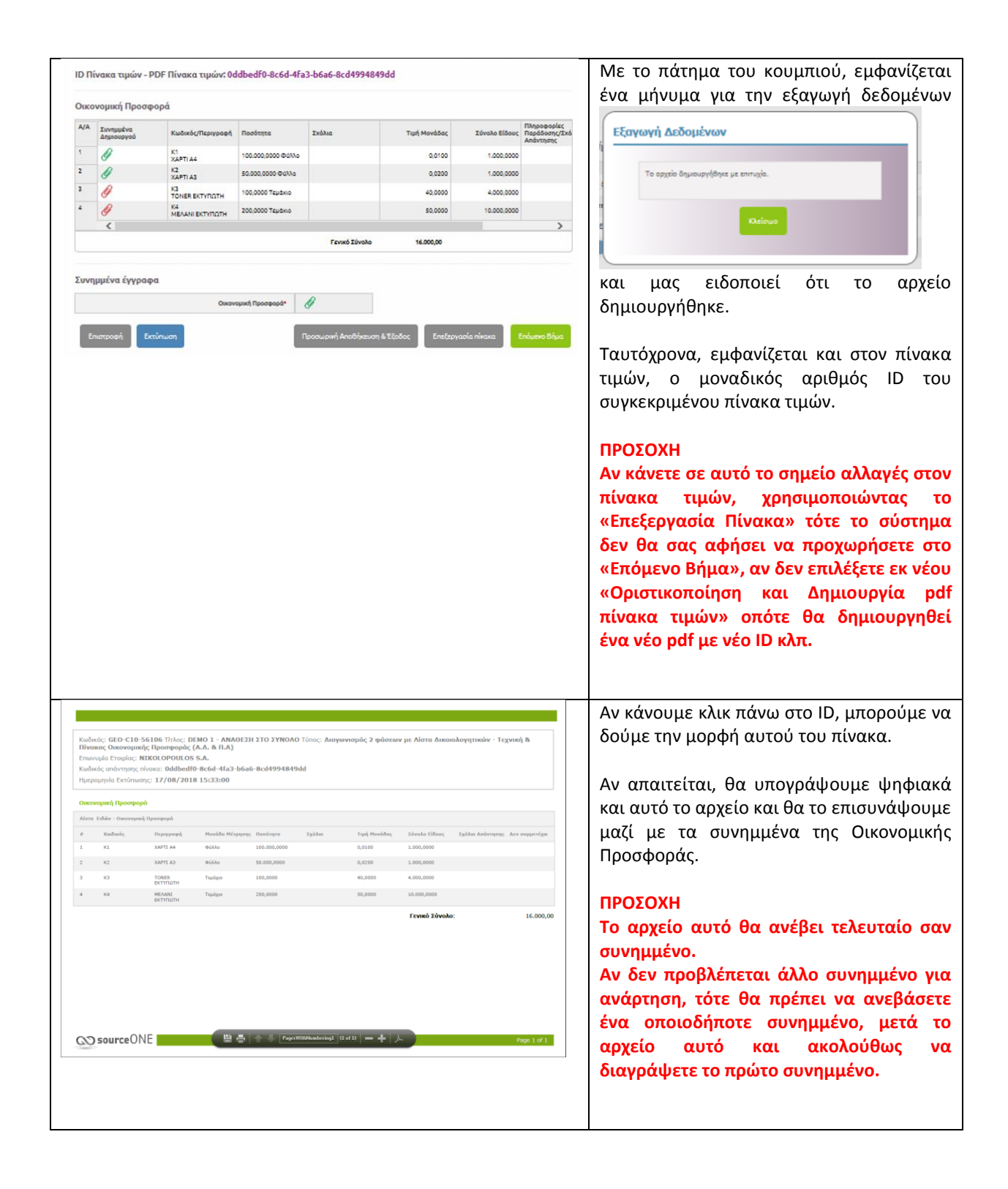

| Απάντηση διαγ                                              | ωνισμού                                                                                                    |                                            |                                             |            | Τελευταίο               | βήμα είναι η (            | Οριστική Υποβο               | λή. |
|------------------------------------------------------------|----------------------------------------------------------------------------------------------------|--------------------------------------------|---------------------------------------------|------------|-------------------------|---------------------------|------------------------------|-----|
| Απάντηση διαγο<br>Κωδικός GEO-C10-54<br>Οικονομικής Προσφα | <b>υνισμού (Βήμα 2: Πληροφορίες Απο</b><br>5106 - <b>Τίτλος</b> ΔΕΜΟ 1 - ΑΝΑΘΕΣΗ ΣΤΟ ΣΥΝΟΛ<br>ράς (Α.Δ. & Π.Α) | ιστολέα)<br>Ο - Τύπος Διαγωνισμός 2 φάσεων | με Λίστα Δικαιολογητικών - Τεχνική & Πίνακα | zς         | Αν δεν θέλ<br>επιλέξετε | ιετε να υποβ<br>ποοσωοινή | άλετε, μπορείτ<br>Αποθήκευση | ενα |
| Απάντηση διαγο                                             | ονισμού (Βήμα 2: Πληροφορίες Απο                                                                               | στολέα)                                    |                                             |            | Έερδος                  | repoolupting              | , acconnector                | Nut |
| Επωνυμία Εταιρίας                                          | NIKOLOPOULOS S.A.                                                                                              | Ονοματεπώνυμο                              | Gelba Pepi                                  |            | ۵,000                   |                           |                              |     |
| Θέση στην εταιρία                                          | OPS                                                                                                    | Τηλέφωνο                                   | 210-2723810                                 |            |                         |                           |                              |     |
| Φαξ                                                        | 210-2723820                                                                                                    | e-mail                                     | pepig78@outlook.com                         |            |                         |                           |                              |     |
| <b>Στοιχεία Επικοιν</b><br>Ονοματεπώνυμο<br>Τηλέφωνο       | νωνίας<br>Gelba Pepi<br>210-2723810                                                                            | Θέση στην εταιρία<br>Φαξ                   | OPS<br>210-2723820                          |            |                         |                           |                              |     |
| Διεύθυνση*                                                 | 56 Andritsainis Str.                                                                                           | Περιοχή*                                   | Athens                                      |            |                         |                           |                              |     |
| Χώρα                                                       | Ελλάδα                                                                                                    | T.K.*                                      | 12141                                       |            |                         |                           |                              |     |
| e-mail                                                     | pepig78@outlook.com                                                                                            |                                            |                                             |            |                         |                           |                              |     |
| Ο αστερίσκος (*) υπο                                       | δηλώνει απαραίτητα προς συμπλήρωση πεδία                                                                       |                                            |                                             |            |                         |                           |                              |     |
| Επιστροφή                                                  |                                                                                                    | Προ                                        | σωρινή Αποθήκευση & Έξοδος Οριστι           | κή υποβολή |                         |                           |                              |     |
|                                                            |                                                                                                    |                                            |                                             |            |                         |                           |                              |     |

## 7. Υποβολή Προσφοράς

Προχωρώντας στο επόμενο βήμα, το σύστημα μας ζητά συγκεκριμένες πληροφορίες από τον χειριστή της εφαρμογής στην πλευρά του Οικονομικού Φορέα για τον υπεύθυνο επικοινωνίας ώστε να μπορεί η Αναθέτουσα Αρχή να απευθυνθεί σε περίπτωση που προκύψει κάποιο θέμα.

Έτσι, ενώ ως αποστολέας είναι ο χρήστης της εφαρμογής, στα πεδία της επικοινωνίας μπορούμε να αντικαταστήσουμε τον χειριστή με ένα άλλο αρμόδιο στέλεχος που μπορεί να δώσει απαντήσεις σε θέματα της προσφοράς μας.

Αν δεν επιλέξουμε «Προσωρινή Αποθήκευση και Έξοδος» για να αποθηκεύσουμε την μέχρι στιγμής εργασία μας, ή να γυρίσουμε στο προηγούμενο βήμα, μπορούμε να επιλέξουμε «Οριστική Υποβολή» και να αποσταλεί η προσφορά μας.

Αποστέλλοντας την προσφορά μας, η κατάσταση στην λίστα των διαγωνισμών σε εξέλιξη έχει αυτόματα μεταβληθεί.

- ✓ Σε περίπτωση που εμφανίζεται στην δεύτερη στήλη το εικονίδιο μας ενημερώνει για τη λήξη του διαγωνισμού εντός 2 ωρών.
- Αλλάζει το εικονίδιο στην «Κατάσταση» από

| 3                              | ۷           | α                                     | ten                                                                   | derUNE                                                                  |                                                  |                            |                                  | C() 50          | urce                       | INE                             |
|--------------------------------|-------------|---------------------------------------|-----------------------------------------------------------------------|-------------------------------------------------------------------------|--------------------------------------------------|----------------------------|----------------------------------|-----------------|----------------------------|---------------------------------|
| ιρμό                           | δι          | 0                                     | ΕΦΑΡΜΟΓΗ                                                              | ΚΑΤΗΓΟΡΙΕΣ Δ                                                            | ΙΑΧΕΙΡΙΣΗ                                        |                            |                                  |                 | 0 (                        | 5                               |
| ατα της                        |             | ς                                     | Απάντηση διαγω<br>Κωδικός CEO-CR1-44                                  | αντομού<br>ανισμού (Βήμα 2: Πληρ<br>1292 - <b>Τίτλος</b> Χωρητικοί Ι4/Σ | οφορίες Αποστολέα)<br>Τάστως 400 kV με πυριτιούχ | ιο λάστοιο - Διακήρυξη : ι | ΔΑΠΜ – 000001 - <b>Τύπος</b> ΑΔΙ | «ΗΕ Διαγωνισμός | 3 φάσεω                    |                                 |
|                                |             |                                       | Απάντηση διαγω                                                        | υνισμού (Βήμα 2: Πληρ                                                   | οφορίες Αποστολέα)                               |                            |                                  |                 |                            |                                 |
|                                | ~~          |                                       | Επωνυρία Εταιρίας                                                     | company 1 (Demo)                                                        |                                                  | Ονοματεπώνυμο              | Tatsios Ioannis                  |                 |                            |                                 |
| .ςυοι                          | Jς          | »                                     | Θέση στην εταιρία                                                     | Sales executive                                                         |                                                  | Τηλέφωνο                   | 2102723810                       |                 |                            |                                 |
| μας                            |             | ń                                     | Φαξ                                                                   | 2102723820                                                              |                                                  | e-mail                     | ck@cosmo-one.gr                  |                 |                            |                                 |
| <br>                           | "<br>v      | a                                     | Στοιχεία Επικοιν                                                      | ωνίας                                                                   |                                                  |                            |                                  |                 |                            |                                 |
| μυ                             | v           | u                                     | Ονοματεπώνυμο                                                         | Tatsios Ioannis                                                         |                                                  | Θέση στην εταιρία          | Sales executive                  |                 |                            |                                 |
| αλεί                           | ín          |                                       | Τηλέφωνο                                                              | 2102723810                                                              |                                                  | Φαξ 2                      | 2102723820                       |                 |                            |                                 |
|                                |             | •                                     | Διεύθυνση*                                                            | Marinoy Antypa 90                                                       |                                                  | Περιοχή*                   | trakleio                         |                 |                            |                                 |
|                                |             |                                       | Χώρα                                                                  | Ελλάδα                                                                  |                                                  | T.K.*                      | 14121                            |                 |                            |                                 |
|                                |             |                                       | e-mail                                                                | ck@cosmo-one.gr                                                         |                                                  |                            |                                  |                 |                            |                                 |
| ΕΦΑΡΜΟ                         | ГН          | KAT                                   | ΗΓΟΡΙΕΣ                                                               | ΔΙΑΧΕΙΡΙΣΗ                                                              |                                                  |                            |                                  |                 | 0                          | Ċ                               |
| ίισερχόι<br>Διαγωνια<br>20 💌 ι | μεν<br>σμοί | οι διαγων<br>ί σε εξέλιξ<br>πελίδα Τι | νισμοί σε εξέ<br>η [Εμφάνιση/Απόι<br>αξινόμηση Ημ/νία                 | ί <b>λιξη</b><br>κρυψη φίλτρων ]<br>1 Λήξης Αύξουσα ταξιν               | όψηση 🔽                                          |                            |                                  | 4               | AnoteA                     | έσματ                           |
|                                |             | Κωδικός                               | Τίτλος                                                                |                                                                         | Anó                                              | Ημ/νία Λήξης               | Ημ/νία                           | Κατάσταση       | Τΰ                         | πος                             |
|                                | ٢           | GEO-CR1-<br>44292                     | Χωρητικοί Μ/Σ Τ<br>πυριτιούχο λάστι<br>000001                         | άσεως 400 kV με<br>xo - Διακήρυξη : ΔΑΠΜ –                              | ABC constructions<br>(creator1)                  | 22/12/2017 09:3            | 21/12/2017 16:50                 | R               | ΑΔ<br>Διαγώ<br>3 φά<br>(Αγ | ΜΗΕ<br>ονισμός<br>ισεων<br>ορά) |
|                                |             | KAR-CR1-<br>43721                     | Παροχή Υπηρεσι<br>Διαχείρισης Εκτυ<br>Φωτοτυπικού Εξ<br>Services-MPS) | ών Ολοκληρωμένης<br>πωτικού και<br>οπλισμού (Managed Prini              | ABC constructions<br>(creator1)                  | 22/12/2017 16:3            | 08/12/2017 15:24                 | ₽               | Διαγα<br>3 φά<br>(Αγ       | ονισμός<br>ισεων                |
|                                |             |                                       |                                                                       |                                                                         |                                                  |                            |                                  |                 |                            |                                 |

σε που

σημαίνει ότι ο διαγωνισμός δεν είναι 'Νέος' πλέον αλλά 'Απαντήθηκε'.

Επίσης, λαμβάνει ο χρήστης της εφαρμογής (αποστολέας) ένα e-mail που επιβεβαιώνει την αποστολή της προσφοράς και κοινοποιεί στον Οικονομικό Φορέα τον μοναδικό αριθμό συστήματος ID) της απάντησής του.

| From:                 | tender ONE @marketsite.gr                                                                                                    | Sent:       | Παρ 22/12/2017           | 9:02 πμ |
|-----------------------|----------------------------------------------------------------------------------------------------|-------------|--------------------------|---------|
| To:                   | Christos Karakasidis                                                                                                    |             |                          |         |
| Subject:              | CosmoONE: Tender Reply [GEO-CR1-44292] - CosmoONE: Απάντηση Διαγωνισμού [GEO-CR1-44292]                                                                                                    |             |                          |         |
| You have<br>ABC con   | successfully sent a reply (ID: 12934) to the ΑΔΜΗΕ Διαγωνισμός 3 φόσεων with title Χωρητικοί Μ/Σ Τάσεως 400 kV με πυριτιούχο λάστιχο - Διακήρυξη : ΔΑΠΜ -<br>structions. Please follow the link <u>https://www.marketsite.gr/</u> to attend.                               | 000001 to   | the Organization         |         |
| Έχετε στε<br>construe | είλει μια απάντηση (ID: 12934) που αφορά το ΑΔΜΗΕ Διαγωνισμός 3 φάσεων με ονομασία Χωρητικοί Μ/Σ Τάσεως 400 kV με πυριτιούχο λάστιχο - Διακήρυξη : ΔΑΓ<br>ctions. Για να παρακολουθήσετε την εξέλιξή του παρακολώ πηγαίνετε στη σελίδα <u>https://www.marketsite.or/</u> . | IM - 00000: | 1 στην εταιρία <b>ΑΕ</b> | SC      |
|                       |                                                                                                    |             |                          |         |

## 8. Συνημμένα Αρχεία

Η Αναθέτουσα Αρχή μπορεί να ζητήσει την προσθήκη συνημμένων που αφορούν τα Δικαιολογητικά Συμμετοχής, την Τεχνική Προσφορά και την Οικονομική Προσφορά.

Αναφορά των απαιτούμενων αρχείων γίνεται πάντα στην διακήρυξη.

Τα συνημμένα μπορούν να ζητηθούν στο σύστημα ως ακολούθως

## Με Δομημένη Λίστα των απαιτούμενων εγγράφων (Δικαιολογητικά Συμμετοχής και Τεχνική Προσφορά).

- ✓ Κάθε έγγραφο θα πρέπει να επισυνάπτεται από τον Οικονομικό Φορέα ως αρχείο στην αντίστοιχη θέση του, όπου υπάρχει η περιγραφή του (π.χ. Πίνακας Συμμόρφωσης) και το σχετικό εικονίδιο επισύναψης (συνδετήρας).
- ✓ Στην λίστα το έγγραφο μπορεί να έχει χαρακτηριστεί από την Αναθέτουσα Αρχή <u>ως υποχρεωτικό</u> (π.χ. ΤΕΥΔ, Εγγυητική, τιμές) και <u>επισημαίνεται με κόκκινο αστερίσκο</u> (\*). Εάν ένα έγγραφο είναι υποχρεωτικό, το σύστημα δεν θα επιτρέψει στον συμμετέχοντα να υποβάλλει προσφορά, αν δεν επισυνάψει αρχείο σε αυτήν την θέση.
- ✓ Σε κάθε θέση επισύναψης, μπορεί να υπάρχει και υπόδειγμα εγγράφου από την Αναθέτουσα Αρχή. Αυτό σημαίνει ότι ο διαγωνιζόμενος θα πρέπει να «κατεβάσει» το αρχείο, να το συμπληρώσει και ακολούθως να το επισυνάψει στην ίδια θέση.

| ΦΑΚ  | ΕΛΟΣ Α - Δικαιολογητικά Συμμετοχής                         |   |
|------|------------------------------------------------------------|---|
|      | Είδος Δικαιολογητικού                                      |   |
| 1    | $\Delta EH \Phi A.1: EEE\Sigma^*$                          | Ø |
| 2    | ΔΕΗ ΦΑ.2: Δήλωση Αποδοχής Όρων*                            | Ø |
| 3    | ΔΕΗ ΦΑ.3: Εγγυητική Επιστολή Συμμετοχής* Υπόδειγμα αρχείου | Ø |
| 4    | ΔΕΗ ΦΑ.99: Λοιπά δικαιολογητικά συμμετοχής                 | Ø |
| ΦΑΚΙ | ΕΛΟΣ Β - Τεχνική Προσφορά                                  |   |
|      | Είδος Δικαιολογητικού                                      |   |
| 1    | ΔΕΗ ΦΒ.1: Τεχνική Προσφορά*                                | Ø |
| 2    | ΔΕΗ Φ8.99: Λοιπά έγγραφα Τεχνικής Προσφοράς                | Ø |

## Με την ύπαρξη ενός πεδίου επισύναψης εγγράφων (Κάτω από τον Πίνακα Οικονομικής Προσφοράς).

- ✓ Κάθε έγγραφο θα πρέπει να επισυνάπτεται από τον Οικονομικό Φορέα ως αρχείο στο πεδίο επισύναψης, στο οποίο υπάρχει Γενική Περιγραφή (π.χ. Δικαιολογητικά Συμμετοχής) και το σχετικό εικονίδιο επισύναψης (συνδετήρας).
- ✓ Ο αριθμός και το είδος των αρχείων-δικαιολογητικών που θα πρέπει να επισυναφθούν σε κάθε πεδίο, αναφέρεται στην διακήρυξη και είναι ευθύνη του Οικονομικού Φορέα να προβείς τις κατάλληλες ενέργειες ως προς αυτό.
- Το πεδίο επισύναψης μπορεί να εχει χαρακτηριστεί από την Αναθέτουσα Αρχή <u>ως υποχρεωτικό</u> και <u>επισημαίνεται με κόκκινο αστερίσκο</u> (\*). Εάν ένα πεδίο επισύναψης είναι υποχρεωτικό, το σύστημα δεν θα επιτρέψει στον συμμετέχοντα να υποβάλλει προσφορά, αν δεν **επισυνάψει τουλάχιστον ένα** αρχείο σε αυτήν την θέση.

Τυχόν υποδείγματα των εγγράφων θα πρέπει να αναζητούν εντός του κειμένου της προκήρυξης, ή σαν συνημμένα στην πρώτη σελίδα του διαγωνισμού στο σύστημα. Αυτό σημαίνει ότι ο διαγωνιζόμενος θα πρέπει να «κατεβάσει» το αρχείο, να το συμπληρώσει και ακολούθως να το επισυνάψει στο πεδίο επισύναψης που ορίζεται στην διακήρυξη.

| Συνημμένα έγγραφα  |                                  |             |                                                |
|--------------------|----------------------------------|-------------|------------------------------------------------|
|                    | ΦΑΚΕΛΟΣ Γ - Οικονομική Προσφορά* |             |                                                |
| Επιστροφή Εκτύπωση | Προσωρινή Αποθήκευση & Έξοδος    | Υπολογισμός | Οριστικοποίηση και Δημιουργία PDF πίνακα τιμών |

# ΠΡΟΣΟΧΗ: Το σύστημα ελέγχει την ύπαρξη ενός τουλάχιστον επισυναπτόμενου αρχείου. Δεν πραγματοποιείται έλεγχος του είδους, της εγκυρότητας, της ορθότητας ή του αριθμού των επισυναπτομένων.

## <u>Επισύναψη</u>

Για την επισύναψη των αρχείων, επιλέγουμε το "Browse" (εξαρτάται από το browser και τη γλώσσα) και αμέσως μας εμφανίζεται το σύστημα αρχείων του προσωπικού υπολογιστή από τον οποίο είμαστε συνδεδεμένοι στην εφαρμογή.

Ακολούθως επιλέγουμε σταδιακά κάθε αρχείο, πατάμε στην επιλογή "Open" και ακολούθως επιλέγοντας το πλήκτρο «+» το επισυνάπτουμε. Η διαδικασία θα πρέπει να επαναληφθεί για όλα τα αρχεία που θέλουμε να επισυνάψουμε, είτε στην ίδια είτε σε διαφορετικές θέσεις.

Από την λίστα αυτή, μπορούμε επίσης να διαγράψουμε ένα αρχείο, επιλέγοντας τον κάδο που εμφανίζεται δίπλα από την ονομασία του.

- ✓ Σε κάθε θέση επισύναψης, μπορούν να επισυναφθούν περισσότερα του ενός αρχεία, είτε ξεχωριστά, είτε σε συμπιεσμένη μορφή zip.
- Σε κάθε θέση επισύναψης, εμφανίζεται κόκκινος συνδετήρας 
   όταν δεν έχει επισυναφθεί ακόμη αρχείο. Με την επιτυχή επισύναψή του,

ο συνδετήρας γίνεται πράσινος. 🧹

- Όλα τα αρχεία που επισυνάπτονται, συνήθως είναι σε μορφή pdf (εκτός αν άλλως ζητείται στην διακήρυξη) και συνήθως είναι ψηφιακά υπογεγραμμένα (εκτός αν ΔΕΝ απαιτείται από την διακήρυξη).
- Μπορούμε να επιλέξουμε αρχεία μεταξύ των ευρέως διαδεδομένων format (pdf, word, excel, zip, rar κλπ.).

| organize • New  | . tolder            |                              |                            |                                                                                                    | . D 0                                  | Development - Staging 🖂 cata                                                                                                    |
|-----------------|---------------------|------------------------------|----------------------------|----------------------------------------------------------------------------------------------------|----------------------------------------|----------------------------------------------------------------------------------------------------|
| Favorites       | A Name              |                              |                            | Date modified                                                                                                    | Type 👘                                 |                                                                                                    |
| Desktop         | 52 9533ef92         | Saaa-4fad-bf1b-05d282d7d4d5( | off.                       | 17/8/2018-4:13 par                                                                                                    | Adobe Acrobat I                        |                                                                                                    |
| Downloads       | (iii) New Mic       | rosoft Word Document.docx    |                            | 17/8/2018 1:53 um                                                                                                    | Microsoft World #                      |                                                                                                    |
| U Dropbox       | 5: 44100            | ADDADXHE OPON MALONEM        | Orpdf                      | 17/8/2018 h21 pp                                                                                                    | Adobe Acrobat I                        |                                                                                                    |
| S Recent Places | E 51 4HADD          | ENDERGE EREVERINGEON por     |                            | 17/8/2018 3-22 pm                                                                                                    | Adobe Acrobat                          |                                                                                                    |
|                 | THE REPORT          | HA ENELTONH IVMMETORIAL PO   | 63                         | 17/8/2018 3:22 par                                                                                                    | Adobe Acrobet I                        |                                                                                                    |
| Libraries       | TI CAHFOR           | XPHETH OKONOMIKOV COPE/      | Lpdf                       | 17/8/2018 1:55 par                                                                                                    | Adobe Acrobat I                        | -                                                                                                    |
| Documents       | T: OKONO            | MECH TIPOLOOPA TONER EKTVT   | 10TH.pdf                   | 17/8/2018.3.54 par                                                                                                    | Adobe Acobat I                         |                                                                                                    |
| Music           | T OKONO             | MIKH FIPOLOOPA MEAANE EKTY   | TOTHed                     | 17/8/2018.3.54 par                                                                                                    | Adobe Acrobat I                        |                                                                                                    |
| Pictures        | TE OKONO            | MICH INFOLOOPA OMALA 1 (KA   | PTI A4 , XAPTI A3).pdf     | 17/8/2018 3:56 pm                                                                                                    | Adobe Acrobat                          | and the state of the second state of the second state of the secon |
| Videos          | T OKONO             | MIKH TIPOLOOPA OMAAA 2 (TC   | INER EKTYTIOTH, MEAANLEK   | 17/8/2018 3:55 pm                                                                                                    | Adobe Acrobat I                        |                                                                                                    |
|                 | TE OKONO            | MIKH ITPOI@OPA XAPTI A3.pdf  |                            | 17/8/2018 3:54 pp                                                                                                    | Adobe Acrobat I                        |                                                                                                    |
| Computer        | T OKONO             | MIKH TIPOZOOPA XAPTI A4.pdf  |                            | 17/8/2018 3:54 µp                                                                                                    | Adobe Acrobat   *                      |                                                                                                    |
| AL OSICI        | * 4                 |                              |                            |                                                                                                    |                                        | All about minimum and                                                                                                    |
|                 | File name: OBKONICE | ANH FIROZOOPA OMAAA 2 (TO    | NER EKTYTIOTH, MEAANLEKTVI | · All Files (5.7)                                                                                                    |                                        | hereneri                                                                                                    |
|                 |                     |                              |                            | Contraction of the local division of the local division of the loc | 1 Contraction of the                   |                                                                                                    |
|                 |                     |                              |                            | Open                                                                                                    | Cancel                                 | -                                                                                                    |
|                 |                     |                              |                            |                                                                                                    |                                        |                                                                                                    |
|                 |                     |                              |                            |                                                                                                    |                                        |                                                                                                    |
|                 |                     |                              |                            |                                                                                                    |                                        |                                                                                                    |
| _               |                     |                              | -                          | 2 mgadar                                                                                                    | Parazianen,                            |                                                                                                    |
|                 |                     |                              | E.                         | 3.master                                                                                                    | Partnerselector                        | .ees.                                                                                                    |
|                 |                     |                              | r<br>meacat rip            | lengedrof*                                                                                                    | Paratanet                              | attan J                                                                                                    |
|                 |                     |                              | TRACAL PL                  | 3.mashri<br>10+0                                                                                                    |                                        |                                                                                                    |
|                 |                     |                              |                            | 3cmador"                                                                                                    | (************************************* | nan (ana)                                                                                                    |
|                 |                     |                              | Timacai ne                 | Longolor<br>Longolor<br>Arrestin Aque                                                                                                    | Print Sciences (1997) or , 19          |                                                                                                    |

- Το μέγιστο μέγεθος αρχείου είναι 20 MB και μπορούμε να επιλέξουμε έως 10 αρχεία, δηλαδή έως 10 x 20 MB = 200 MB συνολικό όγκο επισυναπτόμενων ανά πεδίο επισύναψης.
- Αν έχουμε περισσότερα από 10 αρχεία να επισυνάψουμε, τα οργανώνουμε σε zip.
- Αν κάποιο αρχείο είναι πάνω από 20 MB, επικοινωνούμε με την cosmoONE.

## 9. Εμπιστευτικά Αρχεία

Η προεπιλεγμένη ρύθμιση των επισυναπτόμενων αρχείων είναι για «μη εμπιστευτικά» έγγραφα (εικονίδιο 🍟 ).

Το σύστημα μας επιτρέπει να χαρακτηρίσουμε συγκεκριμένα αρχεία ως «Εμπιστευτικά».

Τέτοια αρχεία μπορεί να είναι αρχεία που απαιτούνται από την Αναθέτουσα Αρχή τα οποία εμείς κρίνουμε ότι έχουν εμπιστευτικό περιεχόμενο (θέματα τεχνογνωσίας κλπ).

πρέπει να επισυναφθούν σε μορφή pdf, ψηφιακά υπογεγραμμένα αι χαρακτηρισμένα ως εμπιστευτικά.

Για να γίνει ο χαρακτηρισμός ενός αρχείο σε «Εμπιστευτικό» θα πρέπει <u>πριν ολοκληρωθεί η διαδικασία της</u> επισύναψης, ο Οικονομικός Φορέας

- να κάνει χρήση του εικονιδίου 🖾
- και η εικόνα θα αλλάξει από 📽 σε 🔒

Αν κάνει λάθος, μπορεί να το αποχαρακτηρίσει, πάλι με χρήση του 🧔 .

### Αν το αρχείο είναι «**εμπιστευτικό**» δεν θα έρθει εις γνώση των λοιπών συμμετεχόντων.

Αν όμως η Αναθέτουσα Αρχή με βάσιμο λόγο το αποχαρακτηρίσει, ο Οικονομικός Φορέας θα ειδοποιηθεί σχετικά μέσω e-mail και θα αποκτήσουν πρόσβαση σε αυτό όλοι οι ενεργοί οικονομικοί φορείς στον διαγωνισμό.

| ευνημμένα*       | Choose file AITHEH.docx |                      |
|------------------|-------------------------|----------------------|
|                  |                         | Upload Selected File |
| Συνημμένα Αρχεία |                         |                      |
| AITHΣH.docx      |                         | Ċ Û                  |
|                  |                         |                      |

| Ευνημμένα*      | Choose file AITHEH.docx |                      |
|-----------------|-------------------------|----------------------|
|                 |                         | Upload Selected File |
| Συνημμένα Αρχεί | 1                       |                      |
| AITHEH.doo      | :                       | ĊÛ                   |
|                 |                         | K) et aus            |

## 10.Διαχείριση

Η εφαρμογή επιτρέπει την διαχείριση των ειδοποιήσεων που λαμβάνει ο Οικονομικός Φορέας μέσω του συστήματος από τις Αναθέτουσες Αρχές.

| ten ten            | <b>der</b> ONE                        |                                                                               | (C) source        | ONE |
|--------------------|---------------------------------------|-------------------------------------------------------------------------------|-------------------|-----|
| ΕΦΑΡΜΟΓΗ           | ΚΑΤΗΓΟΡΙΕΣ                            | ΔΙΑΧΕΙΡΙΣΗ                                                                    | 0                 | ዑ   |
|                    |                                       |                                                                               |                   |     |
| Διαχείριση Ειδ     | οποιήσεων                             |                                                                               |                   |     |
| Διαχείριση Ειδο    | οποιήσεων λήξης                       |                                                                               |                   |     |
| Επιθυμώ να λαμβάνα | ω το e-mail Ολοκλήρωσι                | ις επειγόντων Αιτήματων εντός 2 ωρών 🕜                                        |                   |     |
| Επιθυμώ να λαμβάνα | ω το e-mail Ολοκλήρωσι                | <b>ις επειγόντων Διαγωνισμών εντός 2 ωρών</b> 📃                               |                   |     |
| Επιθυμώ να λαμβάνα | ω το συγκεντρωτικό e-m                | ail για νέα Αιτήματα και Διαγωνισμούς. 闭                                      |                   |     |
| Επιθυμώ να λαμβάνα | ω το συγκεντρωτικό e-m                | ail για Αιτήματα και Διαγωνισμούς που θα ολοκληρωθούν στις επόμενες 28 ωρών 🕜 |                   |     |
|                    |                                       |                                                                               | Ενημέρωσι         | n   |
| Διαχείριση bloc    | ked εταιριών                          |                                                                               |                   |     |
|                    |                                       |                                                                               | Προσθήκη Εταιριών |     |
|                    | <b>tention</b><br>ν βρέθηκαν εγγραφές |                                                                               |                   |     |
|                    |                                       |                                                                               |                   |     |

Όπως είναι αντιληπτό από τις διαθέσιμες επιλογές, ο Οικονομικός Φορέας μπορεί να ρυθμίσει από μόνος του την αμεσότητα των ειδοποιήσεων που θα λαμβάνει μέσω e-mail.

Επίσης, του δίνεται η δυνατότητα να αποκλείσει συγκεκριμένες Αναθέτουσες Αρχές και να μην λαμβάνει ειδοποιήσεις από αυτές (blocked).